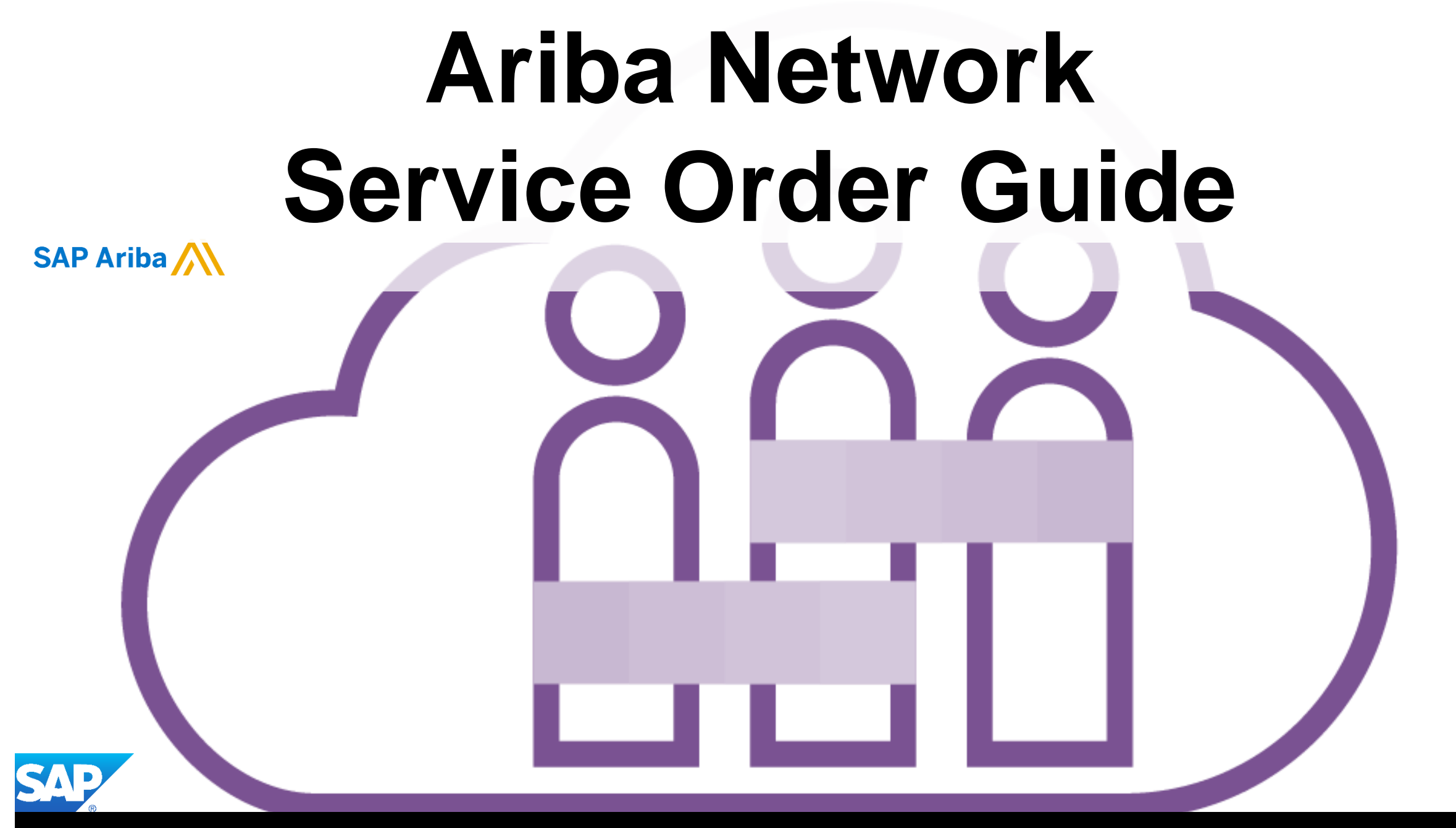

© 2019 SAP Ariba. All rights reserved.

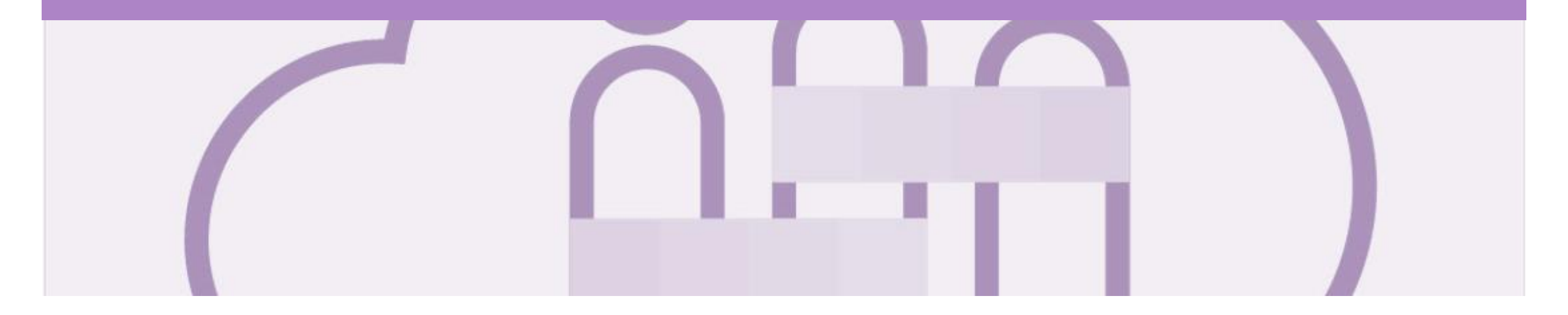

## Introduction

The purpose of this document is to provide the information suppliers need to effectively transact with Rio Tinto via the Ariba Network. This document provides step by step instructions, procedures and hints to facilitate a smooth flow of procurement between Rio Tinto and supplier.

#### Guide Key

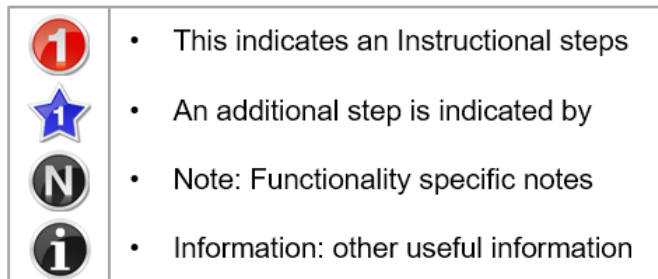

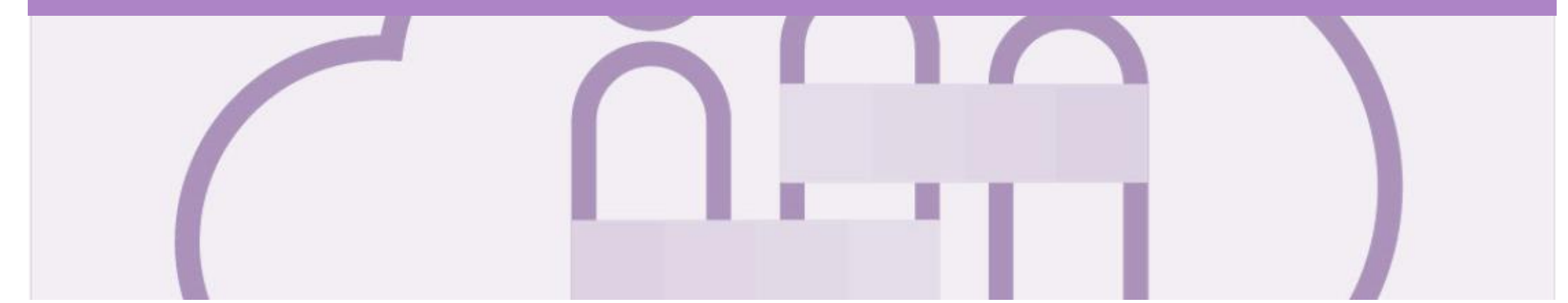

### **Table of Contents**

#### Select by clicking on the links:

- Inbox Orders and Releases
- Using Search Preferences
- General Information-Order Fulfillment Status Levels
- Routing Status
- Order Status Descriptions
- Unit of Measure
- Service Orders General Information
- Locating a Service Purchase Order using Search Filters
- Opening a Purchase Order From the Inbox
- Service Order
  - <u>View Service Order Details Header Level</u>
  - Planned Service Order Line Item Level
  - Unplanned Service Order Line Item Level
  - O\$ Value Service Order Line Item Level
  - <u>View Service Order Details Line Item Level Show Item De...</u>

#### Changed Purchase Orders

- Inbox Change Orders General Information
- Identifying the Changes on a Change Order Inbox
- Identifying the changes on a Change Order Header Level
- Identifying the changes on a Change Order Line Level
- Service Order Confirmation
  - Begin the Service Order Confirmation
  - Service Order Confirmation Confirm Entire Order
  - Order Confirmation Update Line Level General Information
  - Service Order Confirmation Update Line Items Price No...
  - Order Confirmation Update Line Items Price Notificati...
  - Order Confirmation Update Line Item Reject Child Item
  - Order Confirmation Planned Service Order Confirmation...
  - Order Confirmation Reject Entire Order
  - Finalise Order Confirmation
- ERS Service Purchase Orders
  - Identify Order Confirmation Service Sheet and ERS
  - Order Confirmation ERS Service Purchase Order
  - Confirming Remaining Line Items on an ERS Service Purchas...
  - Locating Sent Order Confirmations

- Service Entry Sheets
- Service Invoice
  - Invoicing Service Orders General Information
  - Open the Service Order Invoice
  - Creating a Service Order Invoice Header Level Parent
  - <u>Creating a Service Order Invoice Header Level</u>
  - <u>Creating a Service Order Invoice Add Attachment Header ...</u>
  - Creating a Service Order Invoice Line Items
  - Calculating Invoice Value based on Unit Details
  - <u>Creating a Service Order Invoice Multiple Child Line It...</u>
  - <u>Creating a Service Order Invoice Add General Service</u>
  - <u>Creating a Service Order Invoice Add Labor Service</u>
  - <u>Creating a Service Order Invoice Add Material</u>
  - Finalising a Service Invoice
  - Service Orders Partially Invoiced
    - Locating and Opening a Partial Invoice using Inbox or Search
    - Invoicing a Partial Invoice Header Level
    - Invoicing a Partial Invoice Line items
    - Invoicing a Partial Invoice Line items
    - <u>Completing a Partial Invoice</u>

Support

#### **Inbox – Orders and Releases**

The **Orders and Releases** category displays a summary of all the purchase orders sent from buyers.

**Note (N):** The columns can be sorted into alphabetical (A-Z or Z-A) or numerical (0–9 or 9–0) order by clicking on the column heading.

| Ariba     | Sup           | oly Chain (                                               | Collabo                               | oration                                 |                                                                                 |                    |                                                        |                             | Company Settings 🔻                                                                    |                                  |                                                                |
|-----------|---------------|-----------------------------------------------------------|---------------------------------------|-----------------------------------------|---------------------------------------------------------------------------------|--------------------|--------------------------------------------------------|-----------------------------|---------------------------------------------------------------------------------------|----------------------------------|----------------------------------------------------------------|
| HOME      | INBO)         | OUTBOX                                                    | CATALOGS                              | REPORTS                                 | UPLOAD/DOWNLOAD                                                                 | MESSAGES           |                                                        |                             | CSV Docume                                                                            | nts 🔻                            | Create 🗸                                                       |
| Orders an | d Releases    | Extended Colla                                            | boration                              | Time & Expense SI                       | heets Early Payments                                                            | Scheduled Payments | Remittances                                            | More.                       |                                                                                       |                                  |                                                                |
| Orders    | and Re        | eleases                                                   |                                       |                                         |                                                                                 |                    |                                                        |                             |                                                                                       |                                  |                                                                |
| Ord       | ers and Rel   | eases Items to (                                          | Confirm I                             | Items to Ship                           | Return Items                                                                    |                    |                                                        |                             |                                                                                       |                                  |                                                                |
| ► Se      | arch F        | The <b>Ver</b> . Is the order. 1 = changed                | he version<br>the origin<br>order and | number of<br>al order, 2 =<br>d so on   |                                                                                 | Th<br>to<br>F      | e <b>Amount</b> is<br>btal value of to<br>burchase ord | the<br>the<br>er            | The <b>Am</b><br>is the<br>invoi                                                      | ount In<br>total arr<br>ced to c | voiced<br>nount<br>date                                        |
| N         | Туре          | Order Number                                              | Ver                                   | Customer                                | Ship To Address                                                                 |                    | Amount                                                 | Date ↓                      | Order Status A                                                                        | nount Invoi                      | ced Actions                                                    |
| 0         | Order         | 3000961636                                                | 4                                     | Rio Tinto - TEST                        | Tom Price Mine Site<br>Tom Price, WA<br>Australia                               |                    | \$360.00 AUD                                           | 6 Sep 201                   | 8 Shipped                                                                             | \$0.00 AI                        | UD Actions -                                                   |
| 0         | Order         | 3000962640                                                | 1                                     | Rio Tinto - TEST                        | Energy Resources Au<br>Darwin, NT<br>Australia                                  | stralia Ltd        | \$10.00 AUD                                            | 2 Sep 201                   | 8 Changed                                                                             | \$0.00 A                         | UD Actions -                                                   |
| 0         | Order         | 3023205992                                                | 1                                     | Rio Tinto - TEST                        | CENTURION TRANS<br>HAZELMERE, WA<br>Australia                                   | PORT CO P/L        | \$100.00 AUD                                           | 24 Aug 20                   | 18 Rejected                                                                           | \$0.00 A                         | UD Actions -                                                   |
| 0         | Order         | 3023205900                                                | 1                                     | Rio Tinto - TEST                        | Brockman 2 Mine Site<br>Brockman 2, WA<br>Australia                             | s<br>S             | 2,584.00 AUD                                           | 8 Aug 201                   | 8 New                                                                                 | \$0.00 A                         | UD Actions -                                                   |
| 0         | Order         | 30 5611                                                   | 1                                     | Rio Tinto - TEST                        | Tom vrice Mine Site<br>Ton ice, WA<br>Aure rea                                  |                    | \$300.00 AUD                                           | 5 Jul 2018                  |                                                                                       | \$0.00 AI                        |                                                                |
| 0         | C<br>Duy<br>O | The Order<br>umber is the<br>vers Purchase<br>rder Number | 1                                     | Rio Tinto - T Th<br>II<br>Rio Tinto - T | ne <b>Ship To Address</b><br>ndicates where the<br>goods are to be<br>delivered | AUST - EXMOUTH     | \$668.00 AUD<br>\$10.00 AUD                            | 18 <b>Th</b><br>th<br>26 Co | ne Order Status is<br>e current status of<br>e order, e.g. New,<br>onfirmed, Invoiced | \$0.00 A<br>\$0.00 A             | The Actions<br>dropdown allows<br>document<br>creation without |

#### **Using Search Preferences**

Use Search Preferences to make identifying information required for you specific user requirements

- Only one order number or prefix can be entered and set at a time
- Log onto your Ariba Network
- 1. Click on your **User Name**
- 2. Select My Account
- 3. Scroll Down to **Preferences**
- 4. Select Allow me to Save Filter Preferences in the Inbox/Outbox
- 5. Click on Save

**Note:** A green ribbon indicates that any changes have been saved

- 6. Click on **Close**
- Screen returns to the screen you were previously on

| Ariba Network                |                                                         | Compa                |
|------------------------------|---------------------------------------------------------|----------------------|
| My Account                   |                                                         | Logout<br>My Account |
|                              |                                                         | My Community Profile |
|                              |                                                         | Switch To            |
| Account                      |                                                         |                      |
| Settings                     |                                                         |                      |
|                              |                                                         |                      |
| * Indicates a required field |                                                         |                      |
| Preferences 3                |                                                         |                      |
|                              | Preferred Language: English                             |                      |
|                              | Preferred Timezone:* AET v                              |                      |
|                              | Default Currency:* Australian Dollar Select Currency    |                      |
| Contact Information          | Allow Me to Save Filter Preferences in the Inbox/Outbox |                      |

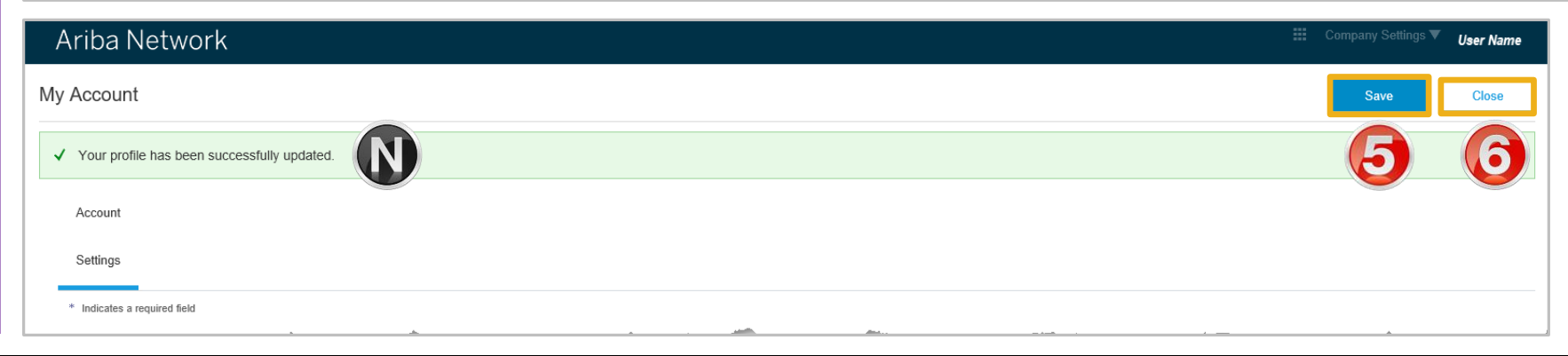

#### **General Information-Order Fulfillment Status Levels**

- > The Inbox (Orders and Releases) displays all Purchase Orders sent from Rio Tinto. Status levels indicate where in the process a Purchase Order is in.
- > Only Rio Tinto can adjust a Purchase Order, use Update Line Items to provide Rio Tinto with updated information including part number and price
- Partial status remains until all items on the Purchase Order have been confirmed, this includes Backordered items that have arrived and can be confirmed for delivery to Rio Tinto.
- > The status will remain as Partially Confirmed until all items on the purchase order have been provided to Rio Tinto.
- If goods are not fully confirmed or shipped the status will remain with "partially" preceding confirmation or shipped, this cannot be adjusted and where line items have been rejected and will not be shipped, a Purchase Order will remain in a partially confirmed status until the next process has been completed
- > The status of a Purchase Order changes as suppliers work through the entire fulfillment process based on the information contained within the Original Purchase Order
- > Ensure you use the same Unit of Measure that appears on the Purchase Order

### **Routing Status**

The routing status identifies the journey of documents (order confirmation, ship notices & invoices) through the Ariba Network between Rio Tinto and the Supplier.

| Status Level | Definition                                                                                                    |
|--------------|----------------------------------------------------------------------------------------------------|
| Accepted     | Ariba accepted the purchase order from your customer or from the catalog tester                                                                                                    |
| Order Queued | Ariba Queued the purchase order from cXML processing                                                                                                    |
| Sent         | Ariba successfully converted the purchase order from cXML to EDI and has forwarded it to your VAN in an interchange                                                                                      |
| Acknowledged | Ariba received a positive functional acknowledgment from you                                                                                                    |
| Failed       | Ariba could not route the purchase order and it lists the reason for the failure. The supplier needs to resend the purchase order after correcting the issue. Contact Help Centre for further assistance |

#### **Order Status Descriptions**

| Status Level        | Definition                                                                                                    |
|---------------------|----------------------------------------------------------------------------------------------------|
| New                 | Initial state. This is a new purchase order                                                                      |
| Changed             | Existing purchase order has been Canceled or replaced (obsoleted) by this subsequent (changed) purchase order    |
| Confirmed           | All sub-quantities are confirmed                                                                                 |
| Failed              | Ariba experienced a problem routing the order to the supplier. Suppliers can resend failed orders                |
| Shipped             | Final state. All sub quantities are shipped. A line item or sub-quantity that is shipped cannot be updated again |
| Invoiced            | All ordered quantities have been invoiced                                                                        |
| Partially Confirmed | Some of the ordered quantities have been confirmed                                                               |
| Partially Shipped   | Some of the ordered quantities have been shipped                                                                 |
| Partially Invoiced  | Some of the ordered quantities have been invoiced                                                                |
| Partially Rejected  | Some or the ordered quantities have been rejected                                                                |
| Obsoleted           | Purchase order that has been replaced by a subsequent (changed) order                                            |

#### **Unit of Measure**

The Units of Measure (UOM) provide suppliers with the information about the required materials or Services requested by Rio Tinto. When entering or selecting a UOM, it must be Upper Case, for example, hours must be HRS not hrs.

| Code | Name                      |
|------|---------------------------|
| 11   | Fixed Rate                |
| A9   | Rate                      |
| DAY  | Day                       |
| EA   | Each                      |
| IE   | Person                    |
| LH   | Labour Hour               |
| MIN  | Minute                    |
| MON  | Month                     |
| ОТ   | Overtime hour             |
| RH   | Running or operating hour |
| SRV  | Services                  |

### **Service Orders - General Information**

#### The Orders and Releases page displays a summary of all purchase orders

Service Orders do not have a specific prefix that identifies it, as a Service or Material Purchase Order.

A Service Order can only be identified after opening a purchase order and the Create Service Sheet button is displayed but is greved out.

An Order Confirmation is mandatory for all Service Purchase Orders.

| Purchase Ord   | ler: 31208564  | 36                     |                  |                |
|----------------|----------------|------------------------|------------------|----------------|
| Create Order ( | Confirmation 🔻 | S Create Service Sheet | Create Invoice V | Hide   Print - |
| Order Detail   | Order History  |                        |                  |                |
| From:          |                |                        | To:              |                |

| viiba     | Supp                            | oly Chain                                                                | Collab                  | oration                                                              |                                                                                                    |                                                           |                                                                      |                              | Compar                                                                                                 | ny Settings <del>v</del>                   |                                                         |
|-----------|---------------------------------|--------------------------------------------------------------------------|-------------------------|----------------------------------------------------------------------|----------------------------------------------------------------------------------------------------|-----------------------------------------------------------|----------------------------------------------------------------------|------------------------------|----------------------------------------------------------------------------------------------------|--------------------------------------------|---------------------------------------------------------|
| HOME      | INBOX                           | OUTBOX                                                                   | CATALOG                 | s reports                                                            | UPLOAD/DOWNLOAD MESSAGES                                                                                                    |                                                           |                                                                      |                              | CSV Documents ▼                                                                                        | Cr                                         | reate 🔻                                                 |
| rders and | d Releases                      | Extended Colla                                                           | aboration               | Time & Expense Shee                                                  | ets Early Payments Scheduled F                                                                                                    | Payments Remittance                                       | es More                                                              |                              |                                                                                                    |                                            |                                                         |
| )rders    | and Re                          | eleases                                                                  |                         |                                                                      |                                                                                                    |                                                           |                                                                      |                              |                                                                                                    |                                            |                                                         |
| Orde      | ers and Rele                    | eases Items to                                                           | Confirm                 | Items to Ship Re                                                     | turn Items                                                                                                    |                                                           |                                                                      |                              |                                                                                                    |                                            |                                                         |
| 1         |                                 |                                                                          |                         |                                                                      |                                                                                                    |                                                           |                                                                      |                              |                                                                                                    |                                            |                                                         |
| ► Se      | arch Filte                      | ers                                                                      |                         |                                                                      |                                                                                                    |                                                           |                                                                      |                              |                                                                                                    |                                            |                                                         |
|           |                                 |                                                                          |                         |                                                                      |                                                                                                    |                                                           |                                                                      |                              |                                                                                                    |                                            |                                                         |
|           |                                 |                                                                          |                         |                                                                      |                                                                                                    |                                                           |                                                                      |                              |                                                                                                    |                                            |                                                         |
| Orde      | rs and Re                       | eleases (100+)                                                           | )                       |                                                                      |                                                                                                    |                                                           |                                                                      |                              | «                                                                                                    | Page 4                                     | ✓ ≫                                                     |
| Orde      | rs and Re                       | eleases (100+)<br>Order Number                                           | )<br>Ver                | Customer                                                             | Ship To Address                                                                                                    | Amount                                                    | Date                                                                 | Order Status ↓               | K Amount Invoiced                                                                                      | Page 4<br>Revision                         | ✓ »<br>Actions                                          |
| Orde      | Type<br>Order                   | eleases (100+)<br>Order Number<br>3000962709                             | )<br>Ver<br>1           | Customer<br>Rio Tinto - TEST                                         | Ship To Address<br>Tom Price Mine Site<br>Tom Price, WA<br>Australia                                                                                                    | Amount<br>\$26,000.00 AUD                                 | Date<br>22 Nov 2018                                                  | Order Status ↓               | Amount Invoiced<br>\$0.00 AUD                                                                          | Page 4<br>Revision<br>Original             | Actions                                                 |
| Orde      | Type<br>Order<br>Order          | eleases (100+)<br>Order Number<br>3000962709<br>3023206229               | )<br>Ver<br>1<br>1      | Customer<br>Rio Tinto - TEST<br>Rio Tinto - TEST                     | Ship To Address<br>Tom Price Mine Site<br>Tom Price, WA<br>Australia<br>CENTURION TRANSPORT CO P/L<br>HAZELMERE, WA<br>Australia                                                             | Amount<br>\$26,000.00 AUD<br>\$284.56 AUD                 | Date<br>22 Nov 2018<br>2 Nov 2018                                    | Order Status ↓<br>New<br>New | Amount Invoiced<br>\$0.00 AUD<br>\$0.00 AUD                                                            | Page 4<br>Revision<br>Original<br>Original | Actions -<br>Actions -                                  |
| Order     | Type<br>Order<br>Order<br>Order | eleases (100+)<br>Order Number<br>3000962709<br>3023206229<br>3023206233 | )<br>Ver<br>1<br>1<br>1 | Customer<br>Rio Tinto - TEST<br>Rio Tinto - TEST<br>Rio Tinto - TEST | Ship To Address<br>Tom Price Mine Site<br>Tom Price, WA<br>Australia<br>CENTURION TRANSPORT CO P/L<br>HAZELMERE, WA<br>Australia<br>CENTURION TRANSPORT CO P/L<br>HAZELMERE, WA<br>Australia | Amount<br>\$26,000.00 AUD<br>\$284.56 AUD<br>\$100.00 AUD | Date           22 Nov 2018           2 Nov 2018           2 Nov 2018 | Order Status ↓ New New New   | Amount Invoiced           \$0.00         AUD           \$0.00         AUD           \$0.00         AUD | Page 4<br>Revision<br>Original<br>Original | Actions Actions Actions Actions Actions Actions Actions |

#### **Locating a Service Purchase Order using Search Filters**

- From the Dashboard or Homepage
- 1. Click on Inbox
- Screen displays Orders and Releases
- 2. Click on Search Filters
- Screen displays the search filter options
- Select the customer from the drop down or leave All Customers displayed
- 4. Select Search only service purchase orders
- Choose the Number of Results from the drop down list
- 6. Click on Search

i

Screen displays the results in Orders and Releases

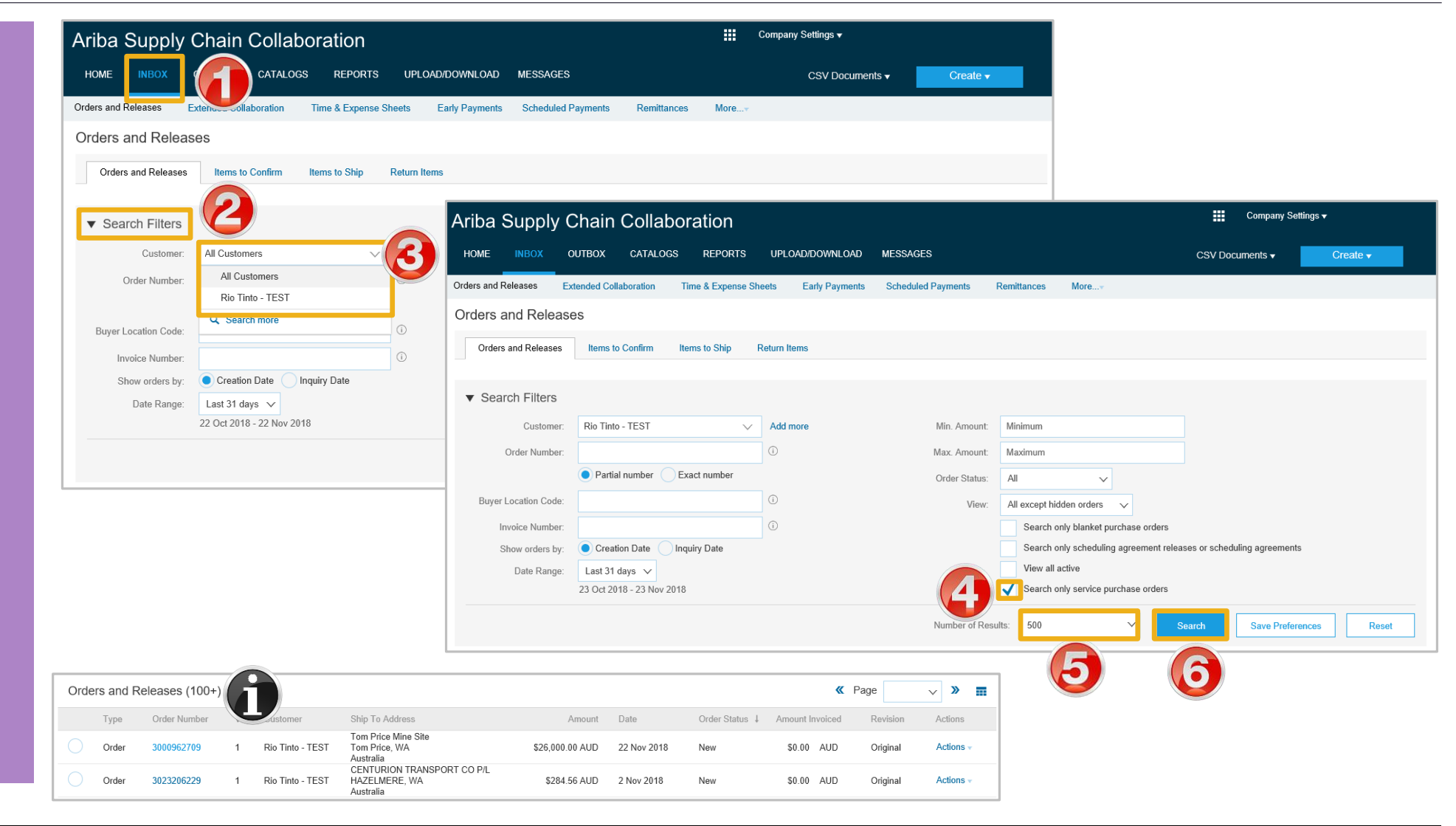

#### **Opening a Purchase Order – From the Inbox**

- 1. Click **Inbox** tab on the Dashboard
- Screen displays Orders and Releases
- 2. Click the **Order Number** to open the order.
- Screen displays the Purchase Order

| Ariba      | supp         | ly Chain      | Collabo    | oration            |                                                     |                    |                | ==          | Company Settir | ıgs ▼           |           |
|------------|--------------|---------------|------------|--------------------|-----------------------------------------------------|--------------------|----------------|-------------|----------------|-----------------|-----------|
| HOME       | INBOX        |               | CATALOGS   | REPORTS            | UPLOAD/DOWNLOAD                                     | MESSAGES           |                |             | CSV Do         | cuments 🗸       | Create 🗸  |
| Orders an  | d Releases   | Extended Col  | laboration | Time & Expense She | eets Early Payments                                 | Scheduled Payments | Remittances    | More        |                |                 |           |
| Orders     | and Re       | leases        |            |                    |                                                     |                    |                |             |                |                 |           |
| Ord        | ers and Rele | ases Items to | o Confirm  | Items to Ship R    | Return Items                                        |                    |                |             |                |                 |           |
| ► Se       | arch Filte   | rs            |            |                    |                                                     |                    |                |             |                |                 |           |
| Orde       | rs and Re    | eleases (100+ | ·)         |                    |                                                     |                    |                |             |                | Page 1          | ✓ ≫       |
|            | Туре         | Order Number  | Ver        | Customer           | Ship To Address                                     |                    | Amount         | Date ↓      | Order Status   | Amount Invoiced | Actions   |
|            | Order        | 3023205900    | 1          | Rio Tinto - TEST   | Brockman 2 Mine Site<br>Brockman 2, WA<br>Australia |                    | \$2,584.00 AUD | 8 Aug 2018  | New            | \$0.00 AUD      | Actions - |
|            | Order        | 3120856442    | 2          | Rio Tinto - TEST   | Tom Price Mine Site<br>Tom Price, WA<br>Australia   |                    | \$100.00 AUD   | 13 Nov 2018 | New            | \$0.00 AUD      | Actions - |
|            | Order        | 3000962640    | 1          | Rio Tinto - TEST   | ST JOHN AMBULANC<br>EXMOUTH, WA<br>Australia        | E AUST - EXMOUTH   | \$668.00 AUD   | 18 May 2018 | Returned       | \$0.00 AUD      | Actions - |
| $\bigcirc$ | Order        | 3023204781    | 1          | Rio Tinto - TEST   | RTA Gove Operations<br>Nhulunbuy, NT<br>Australia   |                    | \$10.00 AUD    | 26 Mar 2018 | Obsoleted      | \$0.00 AUD      | Actions - |

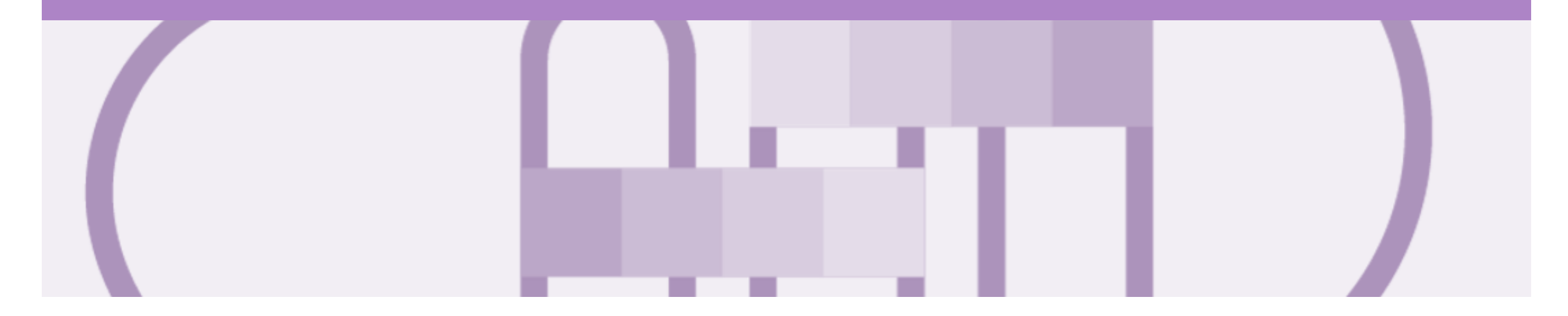

## **Service Order**

- · Service Orders are further classified into Planned or Unplanned
- Multiple Invoices can be created against the same PO line up to the quantity/value available on that PO line
- For Planned Service Items, prices are locked and cannot be changed on the Invoice screen. Price changes should be managed via an Order Confirmation with Changes
- · Quantity Balance Tracking is in place for Planned Service Items
- Price Balance Tracking is in place for Unplanned Service Items
- Claims can be made against Unplanned Service lines if the price is sent through as 0. The system will balance track the invoices up to a limit set by Rio Tinto
- Supply Or Service Order Types
  - Planned Service
  - Unplanned Service
  - \$0 Value PO

#### **View Service Order Details – Header Level**

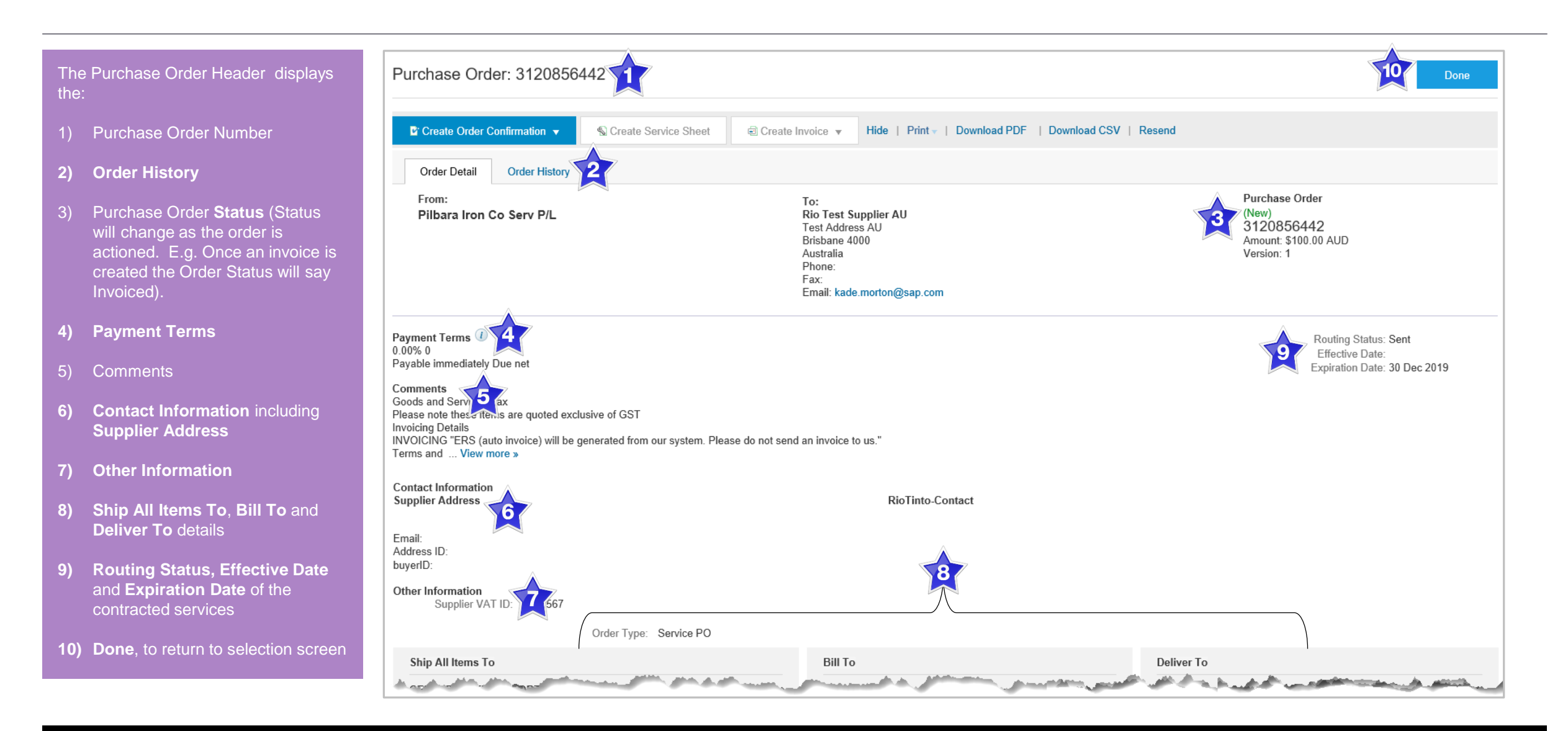

#### **Planned Service Order – Line Item Level**

- Planned Child Lines Item Type 'SERVICE'
- A Planned Service Item is generally a continued service where Rio Tinto knows the details and value of the service carried out and will provide line details.
- The numbering of Planned service lines are sequential 10.10, 10.20, 10.30 etc.
- Planned Service orders consist of Parent and Child lines

| ine Items                                             |                                         |                                        |          |                |                   |                    |                         |                 | Show Item Details    |        |
|-------------------------------------------------------|-----------------------------------------|----------------------------------------|----------|----------------|-------------------|--------------------|-------------------------|-----------------|----------------------|--------|
| Line #                                                | Part #                                  | Customer Part #                        | Туре     | Revision Level | Qty (Unit)        | Need By            | Price                   | Subtotal        |                      |        |
| ▼ 10 <del>←</del>                                     | Parent Li                               | ne                                     | Service  |                |                   | 15 Dec 2018        |                         | \$50,000.00 AUD | Details              |        |
| Description                                           | : Constant Fee                          | es Nov 18                              |          |                |                   |                    |                         |                 |                      |        |
| 10.                                                   | 10 🗕 Chi                                | ild Line                               | Service  |                | 1.0 (SRV)         |                    | \$50,000.00 AUD         | \$50,000.00 AUD | Details              |        |
| Description                                           | Consulting F                            | ees Nov 18                             |          |                |                   |                    |                         |                 |                      |        |
| der submitted on: Monday<br>ceived by Ariba Network ( | y 12 Nov 2018 6:08<br>on: Monday 12 Nov | PM GMT+11:00<br>2018 6:08 PM GMT+11:00 |          |                |                   |                    |                         |                 | Sub-total: \$50,000. | 00 AUE |
| Create Order Confi                                    | firmation 🔻                             | S Create Service Sheet                 | Create I | nvoice 🔻 Hide  | Print -   Downloa | d PDF   Export cXM | L   Download CSV   Rese | end             |                      |        |
|                                                       |                                         |                                        |          |                |                   |                    |                         |                 | C                    | Done   |

#### **Unplanned Service Order – Line Item Level**

- > Unplanned Child Line- Item Type 'SERVICE'
- An Unplanned Service Item is where Rio Tinto does not know the details and value of the service but place a limit on a service order which allows the supplier to draw down on the order up to the value of the limit set by Rio.
- Unplanned Service orders consist of only Parent lines. Child lines are added on Invoice

| Line Ite                                               | ems                                                    |                                                                                    |                                                   |                     |                |            |               |                   | Show Item        | Details 🎫          |
|--------------------------------------------------------|--------------------------------------------------------|------------------------------------------------------------------------------------|---------------------------------------------------|---------------------|----------------|------------|---------------|-------------------|------------------|--------------------|
| Line #                                                 | Part #                                                 | Customer Part #                                                                    | Туре                                              | Return              | Revision Level | Qty (Unit) | Need By       | Price             | Subtotal         |                    |
| 10                                                     | Parent                                                 | t Line                                                                             | Service                                           |                     |                | 1.0 (SRV)  | 3 Jul 2014    | \$210.00 AUD      | \$210.00 AUD     | Details            |
| Desc                                                   | cription: test                                         | for service entry shee                                                             | et                                                |                     |                |            |               |                   |                  |                    |
| Order submitt<br>Received by <i>I</i><br>This Purchase | ed on: Thursday<br>Ariba Network or<br>e Order was sen | r 3 Jul 2014 10:00 PM GM<br>n: Thursday 13 Jul 2017 1<br>t by Rio Tinto - TEST ANC | 1T+10:00<br>:16 PM GMT+10:00<br>01003886221-T and | 0<br>d delivered by | Ariba Network. |            |               |                   | Sub-tot          | tal: \$ 710.00 AUD |
| Creat                                                  | te Order Conf                                          | irmation 🔻 🔊                                                                       | Create Service                                    | Sheet               | Create Invoice | Hide       | Print - ∣ Dow | nload PDF   Expor | t cXML   Downloa | d CSV   Resend     |
|                                                        |                                                        |                                                                                    |                                                   |                     |                |            |               |                   |                  | Done               |

#### **0\$ Value Service Order – Line Item Level**

- **\$0 Value Unplanned -** Item Type **'SERVICE**'
- If an **Unplanned Service** Item with a price of **\$0** is received, this is an indication that Rio Tinto requires a quote for the service
- Respond to the order by completing an Order
   Confirmation – Update Line
   Items (see Order Confirmation next) with an estimated price for this service
- Rio Tinto will evaluate and sent a Change Order with the correct price

| Line Ite                                         | ems                                                 |                                                                                |                                                                |                        |              |                    |                    | Show Item Details | ■       |
|--------------------------------------------------|-----------------------------------------------------|--------------------------------------------------------------------------------|----------------------------------------------------------------|------------------------|--------------|--------------------|--------------------|-------------------|---------|
| Line #                                           | Part #                                              | Customer Part #                                                                | Туре                                                           | Return Revision        | Level Qty (U | Init) Need By      | Price              | Subtotal          |         |
| 10                                               |                                                     |                                                                                | Service                                                        |                        | 1.0 (S       | RV) 31 Dec 20      | 11                 | Details           |         |
| Desc                                             | ription: Se                                         | rvice & repairs of ger                                                         | nerators                                                       |                        |              |                    |                    |                   |         |
| Order submitte<br>Received by A<br>This Purchase | ed on: Thursda<br>Ariba Network (<br>e Order was se | ay 3 Feb 2011 10:00 PM<br>on: Thursday 13 Jul 2017<br>nt by Rio Tinto - TEST A | GMT+10:00<br>7 12:34 PM GMT+10:00<br>IN01003886221-T and deliv | ered by Ariba Network. |              |                    |                    | Sub-total: \$ 0   | .00 AUD |
| Creat                                            | te Order Cor                                        | firmation 🔻                                                                    | S Create Service Shee                                          | e Create Invoid        | e 🔻 Hide     | Print -   Download | d PDF   Export cXM | ML   Download CSV | Resend  |
|                                                  |                                                     |                                                                                |                                                                |                        |              |                    |                    |                   | Done    |

#### **View Service Order Details – Line Item Level Show Item Details**

| When reviewing a Purchase                 | Items        |                                                          |                                  |                                         |                                   |                                            |                |             |                   |                    |                   | Hide Item Details |
|-------------------------------------------|--------------|----------------------------------------------------------|----------------------------------|-----------------------------------------|-----------------------------------|--------------------------------------------|----------------|-------------|-------------------|--------------------|-------------------|-------------------|
| Order use Show Item Details               | Line #       | Part #                                                   | Customer Part #                  | Туре                                    | Return                            | Revision Level                             | Qty (Unit)     | Need By     | Price             | Subtotal           | Customer Location | C                 |
| to identify any comments or               | ▼ 10         | Constant Ecco N                                          | lov 19                           | Service                                 |                                   |                                            |                | 15 Dec 2018 |                   | \$50,000.00 AUD    |                   | Summary           |
| further information from Dia              | Description. | Status                                                   | 104 10                           |                                         |                                   |                                            |                |             |                   |                    |                   |                   |
| Turiner Information from Rio              |              | 1.0 Unconfirm                                            | ned                              |                                         |                                   |                                            |                |             |                   |                    |                   |                   |
| linto                                     |              | Control Keys<br>Shin Notice                              | allowed                          |                                         |                                   |                                            |                |             |                   |                    |                   |                   |
|                                           |              | Invoice: is n                                            | ot ERS Unit Price E              | ditable:                                |                                   |                                            |                |             |                   |                    |                   |                   |
| To see all Line Items details<br>click on |              | Comments<br>Item text<br>**** Scope of V<br>SPECIFICATIO | Vork DESCRIBE TH                 | IE WORK TO BE PEI<br>L BE BUILT Test DE | RFORMED Test DE<br>SCRIBE WHO SUF | ESCRIBE WHERE THE V<br>PPLIES TH View more | /ORK WILL BE F | PERFORMED T | est DESCRIBE WHEN | I THE WORK WILL BE | PERFORMED Test DE | SCRIBE WITH WHAT  |
| Show Item Details                         |              | Accounting                                               |                                  |                                         |                                   |                                            |                |             |                   |                    |                   |                   |
| Show Rein Details                         |              | CostCenter                                               | CostCente                        | er 300000999                            |                                   |                                            |                |             |                   |                    |                   |                   |
| To hide all line item details             |              | GL Account                                               | GeneralLe                        | dger 422010                             |                                   |                                            |                |             |                   |                    |                   |                   |
| click on                                  |              | Schedule                                                 | Lines                            |                                         |                                   |                                            |                |             |                   |                    |                   |                   |
|                                           |              | Schedule Li                                              | ne #                             |                                         | 15 Dec 2018 3                     | 00 PM AEDT                                 |                |             | Ship Date         |                    | Quantity (Unit)   |                   |
| Hide Item Details                         |              |                                                          |                                  |                                         |                                   |                                            |                |             |                   |                    |                   |                   |
|                                           |              | Other Informa                                            | ce<br>tion                       |                                         |                                   |                                            |                |             |                   |                    |                   |                   |
|                                           |              | purchaseR                                                | equisitionNo: 0                  | 018250460 00001                         |                                   |                                            |                |             |                   |                    |                   |                   |
| To see specific line item                 |              | user                                                     | Identification: C<br>mailbox: d  | anny Goyeneche<br>anny goyeneche@rio    | tinto com                         |                                            |                |             |                   |                    |                   |                   |
| details click on                          |              | su                                                       | pplementNo: +                    | 61 7 3625 3980                          |                                   |                                            |                |             |                   |                    |                   |                   |
|                                           |              |                                                          | receiverID: S                    | TORE                                    |                                   |                                            |                |             |                   |                    |                   |                   |
| Details                                   |              | External I                                               | ageLocation: S<br>Line Number: 1 | 0                                       |                                   |                                            |                |             |                   |                    |                   |                   |
| To bide enceitie line item                | Line #       | Part #                                                   | Customer Part #                  | Туре                                    | Return                            | Revision Level                             | Qty (Unit)     | Need By     | Price             | Subtotal           | Customer Location |                   |
| To nide specific line item                | 10.10        |                                                          |                                  | Service                                 |                                   |                                            | 1.0 (SRV)      |             | \$50,000.00 AUD   | \$50,000.00 AUD    |                   | Summary           |
| details click on                          | Description: | Consulting Fees<br>Status                                | Nov 18                           |                                         |                                   |                                            |                |             |                   |                    |                   |                   |
| Summary                                   |              | 1.0 Unconfirm                                            | ned                              |                                         |                                   |                                            |                |             |                   |                    |                   |                   |
| communy                                   |              | Control Keys                                             |                                  |                                         |                                   |                                            |                |             |                   |                    |                   |                   |
| Anything is blue can be                   |              | Invoice: is no                                           | ot EKS Unit Price E              | ditable:                                |                                   |                                            |                |             |                   |                    |                   |                   |
| clicked on to provide further             |              | Other Informa                                            | tion                             |                                         |                                   |                                            |                |             |                   |                    |                   |                   |
| cheked on to provide further              |              | External I                                               | .ine Number: 1                   | 0                                       |                                   |                                            |                |             |                   |                    |                   |                   |
|                                           |              |                                                          |                                  |                                         |                                   |                                            |                |             |                   |                    |                   |                   |

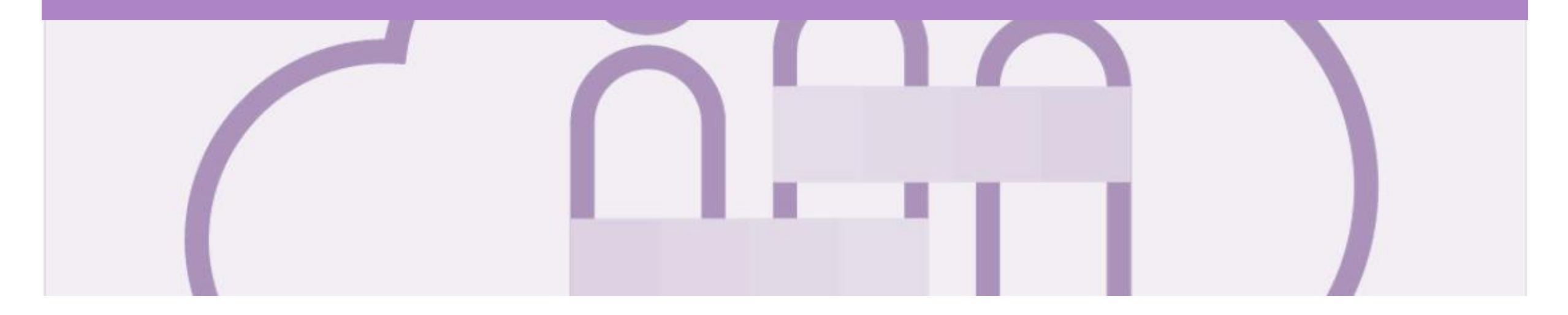

## **Changed Purchase Orders**

A changed purchase order may be sent when:

- A price change has been accepted
- An updated part number has been changed
- The order was rejected because the wrong information was sent
- The purchase had too many errors for the Supplier to effectively correct

Note: Any field with an \* is a mandatory field and a value is required to be entered

#### **Inbox – Change Orders General Information**

- A change order is triggered, when a Supplier contacts the Buyer to indicate that there are some changes to a Purchase Order.
- Only the Buyer can change a purchase order. Contact the requestor where there are required changes.
- Invoicing for an amount different to that shown on the Purchase Order may result in the invoice being rejected and this may delay the process.

|                              | Arib     | a Supp          | oly Chain C               | Collabo                     | oration             |                                                            |                     |             |                     | Company S           | ettings <b>▼</b> |           |
|------------------------------|----------|-----------------|---------------------------|-----------------------------|---------------------|------------------------------------------------------------|---------------------|-------------|---------------------|---------------------|------------------|-----------|
|                              | НОМ      | IE INBO)        |                           | CATALOGS                    | REPORTS             | UPLOAD/DOWNLOAD MESSAGES                                   |                     |             |                     | CSV Documents ▼     | Create 🗸         |           |
|                              | Orders   | and Releases    | Extended Collab           | oration                     | Time & Expense Shee | ts Early Payments Scheduled                                | Payments Remittan   | ces More    |                     |                     |                  |           |
|                              | Orde     | ers and Re      | eleases                   |                             |                     |                                                            |                     |             |                     |                     |                  |           |
|                              | C        | Orders and Rele | eases Items to C          | onfirm                      | Items to Ship Re    | turn Items                                                 |                     |             |                     |                     |                  |           |
|                              |          |                 |                           |                             |                     |                                                            |                     |             |                     |                     |                  |           |
|                              | ► 5      | Search Filte    | ers The Ve<br>increas     | <b>rsion</b> nu<br>es bv on | mber<br>le for      |                                                            |                     | Th          | e Order Status      |                     |                  |           |
|                              | Ord      | ders and R      | each ch<br>eleases (100+) | anged ve                    | ersion              |                                                            |                     | Obso        | bleted & Changed    | Pa                  | ge 1 🗸           | » I       |
| The only                     |          | Туре            | Order Number 1            | Ver                         | Customer            | Ship To Address                                            | Amount              | Date        | Orde                | Amount Invoiced     | Revision /       | Actions   |
| instance whe<br>the purchase | ere<br>e | ver             | 3000962344                | 2                           | Rio Tinto - TEST    | Tom Price Mine Site<br>Tom Price, WA<br>Australia          | \$120.00 AUD        | 11 Oct 2018 | Obsoleted           | \$0.00 AUD          | Changed          | Actions – |
| order is the same on a       | ,<br>P   | er              | 3000962344                | 3                           | Rio Tinto - TEST    | Tom Price Mine Site<br>Tom Price, WA<br>Australia          | \$160.00 AUD        | 11 Oct 2018 | Changed             | \$0.00 AUD          | Changed          | Actions - |
| purchase Ord                 | der      | Order           | 3000962382                | 2                           | Rio Tinto - TEST    | Tom Price Mine Site<br>Tom Price, WA<br>Australia          | \$25,833,600.00 AUD | 25 Oct 2018 | Invoiced            | \$25,833,600.00 AUD | Changed          | Actions - |
|                              | 0        | Order           | 3000962633                | 1                           | Rio Tinto - TEST    | CRUSHING & MINING EQUIPMENT<br>NAVAL BASE, WA<br>Australia | \$100.00 AUD        | 12 Oct 2018 | Partially Confirmed | \$0.00 AUD          | Original         | Actions - |

#### **Identifying the Changes on a Change Order - Inbox**

- 1) Purchase Order status is displayed as (Changed)
- 2) Previous versions will be **obsoleted**
- 3) Ver, the number of the version of the purchase order
- Always work on the latest version of the purchase order

| Ariba Supply Chain Collaboration |                                                                 |                 |          |                   |                                                    |                    |                  |               |              | ettings <del>v</del> |          |           |  |
|----------------------------------|-----------------------------------------------------------------|-----------------|----------|-------------------|----------------------------------------------------|--------------------|------------------|---------------|--------------|----------------------|----------|-----------|--|
| HOME                             | INBO)                                                           |                 | CATALOGS | REPORTS           | UPLOAD/DOWNLOAD                                    | MESSAGES           |                  |               |              | CSV Documents 🗸      | Create   | •         |  |
| Orders an                        | d Releases                                                      | Extended Collab | oration  | Time & Expense Sh | eets Early Payments                                | Scheduled Payments | Remittances More |               |              |                      |          |           |  |
| Orders                           | s and Re                                                        | eleases         |          |                   |                                                    |                    |                  |               |              |                      |          |           |  |
| Ord                              | Orders and Releases Items to Confirm Items to Ship Return Items |                 |          |                   |                                                    |                    |                  |               |              |                      |          |           |  |
| ► Se                             | ► Search Filters                                                |                 |          |                   |                                                    |                    |                  |               |              |                      |          |           |  |
| Orde                             | ers and R                                                       | eleases (100+)  |          |                   |                                                    |                    |                  |               |              | Pa                   | ge 1 v   | · » 🖬     |  |
|                                  | Туре                                                            | Order Number 1  | Ver      | Customer          | Ship To Address                                    |                    | Amou             | nt Date       | Order Status | Amount Invoiced      | Revision | Actions   |  |
|                                  | Order                                                           | 3000961636      | 4 3      | 70 Tinto - TEST   | Tom Price Mine Site<br>Tom Price, WA<br>Australia  |                    | \$360.00 AU      | D 6 Sep 2018  | Confirmed    | \$0.00 AUD           | Changed  | Actions - |  |
|                                  | Order                                                           | 3000962310      | 2        | Rio Tinto - TEST  | CRUSHING&MINING EQ<br>NAVAL BASE, WA<br>Australia  | QUIPMENT PTY LTD   | \$4,000.00 AU    | D 7 Jun 2018  | Changed      | \$0.00 AUD           | Changed  | Actions - |  |
|                                  | Order                                                           | 3000962320      | 4        | Rio Tinto - TEST  | CRUSHING & MINING E<br>NAVAL BASE, WA<br>Australia | QUIPMENT PTY LTD   | \$3,150.00 AU    | D 21 Aug 2018 | Confirmed    | \$0.00 AUD           | Changed  | Actions - |  |
|                                  | Order                                                           | 3000962320      | 3        | Rio Tinto - TEST  | CRUSHING & MINING E<br>NAVAL BASE, WA<br>Australia | QUIPMENT PTY LTD   | \$3,152.00 AU    | D 21 Aug 2018 | Obsoleted    | \$0.00 AUD           | Changed  | Actions - |  |
|                                  | Order                                                           | 3000962320      | 1        | Rio Tinto - TEST  | CRUSHING & MINING E<br>NAVAL BASE, WA<br>Australia | QUIPMENT PTY LTD   | \$1,650.00 AU    | D 17 Aug 2018 | Obsoleted    | \$0.00 AUD           | Original | Actions - |  |
|                                  | Order                                                           | 3000962344      | 3        | Rio Tinto - TEST  | Tom Price Mine Site<br>Tom Price, WA<br>Australia  |                    | \$160.00 AU      | D 11 Oct 2018 | Changed      | \$0.00 AUD           | Changed  | Actions - |  |
|                                  | Order                                                           | 3000962344      | 2        | Rio Tinto - TEST  | Tom Price Mine Site<br>Tom Price, WA<br>Australia  |                    | \$120.00 AU      | D 11 Oct 2018 | Obsoleted    | \$0.00 AUD           | Changed  | Actions - |  |
| 0                                | Order                                                           | 3000962344      | 1        | Rio Tinto - TEST  | Tom Price Mine Site<br>Tom Price, WA<br>Australia  |                    | \$120.00 AU      | D 17 Aug 2018 | Obsoleted    | \$0.00 AUD           | Original | Actions - |  |

#### **Identifying the changes on a Change Order - Header Level**

| <ul> <li>All changes are shown in a<br/>brownie coloured writing</li> </ul>                                                  | Purchase Order: 300096163                                                                                                    | 16                                                                                                    |                                                                                                    | Done                                                                                                    |
|----------------------------------------------------------------------------------------------------|----------------------------------------------------------------------------------------------------|----------------------------------------------------------------------------------------------------|----------------------------------------------------------------------------------------------------|----------------------------------------------------------------------------------------------------|
| Examples of changes include                                                                                                  | Create Order Confirmation V                                                                                                    | Create Ship Notice Create Invoice V                                                                                                    | Hide Changes   Hide   Print -   Download PDF   Export cXML   D                                                                                                    | Download CSV                                                                                              |
| but confined to:<br>1) Supplier Addresses<br>2) Ship All Items To<br>3) All Order Status's will be<br>shown in brown for all | Order Detail Order History From: Pilbara Iron Co Serv P/L 152 St Georges Terrace Perth WA 6000 Australia Phone: +61 () 08 9327 2327 Fax: +61 () 08 9327 2346 Buyer ABN: 351072102 | To:<br>Rio T<br>Test<br>Brisb.<br>Austr<br>Phon<br>Fax:<br>248 Email                                                                                                    | Test Supplier AU<br>Address AU<br>ane 4000<br>alia<br>e:<br>:: kade.morton@sap.com                                                                                                    | Purchase Order<br>(+ Confirmed)<br>3000961636<br>Amount: \$360.00 AUD<br>Version: 4 (Previous Version)    |
| change purchase orders                                                                                                    | Payment Terms ()<br>0.000% 30<br>within 30 days Due net<br>Comments<br>Goods al Please n<br>Invoicing Details<br>Please forward invoice to Accounts Payable                       | e Locked Bag 5555 Tuggeranong, ACT 2901 E-mail In                                                                                                    | ιvoices: rtssPTHinvoices@riotinto.com Fax Invoices: View more »                                                                                                    | Routing Status: Acknowledged<br>Related Documents: <sup>™</sup> 3000961636_3<br><sup>™</sup> 3000961636_3 |
|                                                                                                    | Contact Information<br>Supplier Address<br>Australia<br>Email:<br>Phone: +61 () 08 93779630<br>Fax: +61 () 08 93794740                                                            |                                                                                                    | RioTinto-Contact<br>Siddhartha Jain<br>Email: RTP. Buyer305@riotinto.com<br>Address ID: 305<br>RioTinto-Contact<br>Ancop-Jaiswal<br>Email: Ancop-Jaiswal@riotinto.com<br>Phone: -61 (-91) +919910134652<br>Address ID: 305                                           |                                                                                                    |
|                                                                                                    | Address ID: 10059721<br>buverID: 10059721                                                                                                    | Ship All Items To Tom Price Mine Site Mine Road Tom Price WA 6751 Australia Ship To Code: 3016 Tom Price WA 6751 Australia Location Code: 3016 Recipient: STORE UnloadingPoint: STORE StorageLocationID: 0001 | Bill To           Pilbara Iron Co Serv P/L           152 St Georges Terrace           Perth WA 6000           Australia           Phone: +61 () 08 9327 2327           Fax: +61 () 08 9327 2346           supplierID:         523700           buyerID:         3000 | Deliver To                                                                                                |

#### **Identifying the changes on a Change Order – Line Level**

- 1) Line Items with an **Edited** or **Deleted** indicates a change has occurred
- 2) Changed items will have a line through the original information
- 3) The new **Amount** is displayed
- 4) Sub-total reflects the new amount

| Line                  | tems                                 |                                          |                                                |                  |                     |                    |                                      |                          |                              |                   | Show Item Details  | Π     |
|-----------------------|--------------------------------------|------------------------------------------|------------------------------------------------|------------------|---------------------|--------------------|--------------------------------------|--------------------------|------------------------------|-------------------|--------------------|-------|
| Line #                | Change                               | Part #                                   | Customer Part #                                | Type Re          | turn Revision L     | Level Qty (Ui      | nit) Need By                         | Price                    | Subtotal                     | Contomer Location |                    |       |
| 1<br>De               | → Edited                             | RM;WIPER;RH;T                            | 20014914<br>OYOTA 85211-28181                  |                  |                     | 4.0                | 11 Oct 2018<br><del>3 Sep 2018</del> | \$40.00 AUD              | \$160.00 AUD<br>\$120.00 AUD | 3                 | Details            |       |
| Order sub<br>Received | nitted on: Wedne<br>vy Ariba Network | sday 20 Jun 2018 2<br>on: Thursday 11 Oc | ::32 PM GMT+10:00<br>:t 2018 4:08 PM GMT+11:00 |                  |                     |                    |                                      |                          | Sub total: _\$               | 120.00 AUD 4      | Sub-total: \$160.0 | 0 AUD |
| l Cr                  | eate Order Co                        | nfirmation 🔻                             | Create Ship Notice                             | Create Invoice V | Hide Changes   Hide | e   Print - ∣ Dowr | load PDF   Export cXM                | L   Download CSV   Reser | nd                           |                   |                    |       |
|                       |                                      |                                          |                                                |                  |                     |                    |                                      |                          |                              |                   | D                  | one   |

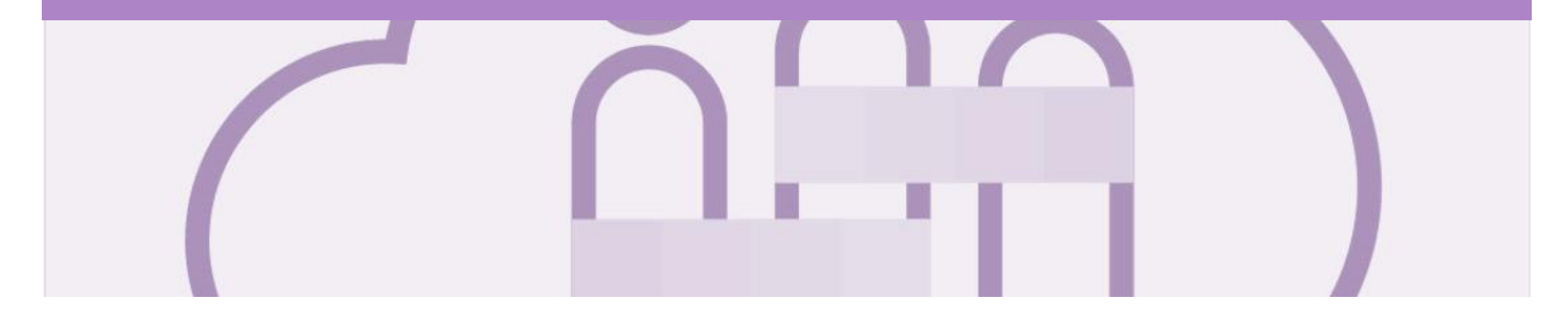

## **Service Order Confirmation**

- When a new order is received into Ariba, you will be required to create an Order Confirmation
- There are 3 types of Order Confirmation; a Confirmation can be created to either confirm, update or reject the order:
  - 1) Confirm Entire Order: used to confirm all line item details of the order.
  - 2) Update Line Item: use when specific items need to be placed on Back Order or a portion of the Purchase Order needs to be amended or there are changes to items such as cost, part number or a line requires a rejection
  - 3) Reject Entire Order: used to reject the order if it cannot be fulfilled
- · ERS Service Orders must be confirmed accurately as both the Service Sheet and the Invoice are created by Rio Tinto on a suppliers behalf

### **Begin the Service Order Confirmation**

- From the Dashboard or Homepage
- 1. Click **Inbox** tab on the Dashboard.
- Screen displays Orders and Releases
- 2. Click the **Order Number** to open the order.
- Screen displays the Purchase Order
- 3. Click Create Order Confirmation.
- Drop down box displays available options:
  - Confirm Entire Order
  - Update Line Items
  - Reject Entire Order
- 4. Select appropriate option.
- Screen displays Order Confirmation

| Ariba      | Sup         | ply Chain       | Colla       | boration             |                                                                         |                            |             |              | Company                                                      | y Settings <del>▼</del> |
|------------|-------------|-----------------|-------------|----------------------|-------------------------------------------------------------------------|----------------------------|-------------|--------------|--------------------------------------------------------------|-------------------------|
| HOME       | INBC        |                 | CATALO      | ogs reports          | UPLOAD/DOWNLOAD MESSAGES                                                |                            |             |              | CSV Documents 🗸                                              | Create <del>v</del>     |
| )rders and | d Releases  | s Extended Co   | llaboration | Time & Expense Sh    | eets Early Payments Scheduled Pay                                       | ments Remittances          | More        |              |                                                              |                         |
| Orders     | and R       | Releases        |             |                      |                                                                         |                            |             |              |                                                              |                         |
| Orde       | ers and Re  | eleases Items t | to Confirm  | Items to Ship F      | Return Items                                                            |                            |             |              |                                                              |                         |
|            |             |                 |             |                      |                                                                         |                            |             |              |                                                              |                         |
| ► Se       | arch Fil    | Iters           |             |                      |                                                                         |                            |             |              |                                                              |                         |
| Orde       | rs and F    | Releases (100+  | +)          |                      |                                                                         |                            |             |              | <b>«</b>                                                     | Page 2 🗸 💙              |
|            | Туре        | Order Number    | Ver         | Customer             | Ship To Address                                                         | Amount                     | Date        | Order Status | Amount Invoiced                                              | Revision † Actio        |
|            | Order       | 3100246695      | 1           | Rio Tinto - TEST     | CRUSHING & MINING EQUIPMENT PTY L<br>NAVAL BASE, WA<br>Australia        | TD<br>\$100.00 AUD         | 24 Oct 2018 | New          | \$0.00 AUD                                                   | Original Actio          |
|            | Order       | 3100246697      | 2           | Rio Tinto - TEST     | CRUSHING & MINING EQUIPMENT PTY L<br>NAVAL BASE, WA<br>Australia        | TD<br>\$300.00 AUD         | 24 Oct 2018 | New          | \$0.00 AUD                                                   | Original Actio          |
|            | Order       | 3120856291      | 1           | Rio Tinto - TEST     | CENTURION TRANSPORT<br>HAZELMERE, WA<br>Australia                       | \$5,000.00 AUD             | 12 Sep 2018 | New          | \$0.00 AUD                                                   | Original Actio          |
|            | Order       | 3120856349      | 1           | Rio Tinto - TEST     | Kennecott Utah Copper LLC (Mine)<br>Bingham Canyon, UT<br>United States | \$180,115.26 AUD           | 3 Oct 2018  | New          | \$0.00 AUD                                                   | Original Actio          |
|            | Order       | 3120856352      | 1           | Rio Tinto - TEST     | Kennecott Utah Copper LLC (Mine)<br>Bingham Canyon, UT<br>United States | \$182,427.96 AUD           | 4 Oct 2018  | New          | \$0.00 AUD                                                   | Original Actio          |
| 0          | Order       | 3120856407      | 1           | Rio Tinto - TEST     | CENTURION TRANSPORT CO P/L<br>HAZELMERE, WA<br>Australia                | \$200.00 AUD               | 23 Oct 2018 | New          | \$0.00 AUD                                                   | Original Actio          |
| urchas     | se Orde     | er: 312085643   | 6           |                      |                                                                         |                            |             |              |                                                              | Done                    |
|            |             |                 |             |                      |                                                                         |                            |             |              |                                                              |                         |
| Creat      | te Order Co | onfirmation 🔻   |             | rvice Sheet 🗐 Cre    | ate Invoice ▼ Hide   Print ▼   Download F                               | PDF   Export cXML   Downlo | ad CSV 1    |              |                                                              |                         |
| Confirn    | n Entire    | Order           |             |                      |                                                                         |                            |             |              |                                                              |                         |
| Update     | e Line Ite  | ems             | 4)          |                      |                                                                         |                            |             |              |                                                              |                         |
| Reject     | Entire O    | Irder           |             | To:<br>Rio T<br>Test | est Supplier AU<br>Address AU                                           |                            |             |              | Purchase Order<br>(New)<br>3120856436<br>Amount: \$50,000,00 |                         |

#### **Service Order Confirmation – Confirm Entire Order**

Confirming PO Exit After selecting **CONFRIM** Purchase Order ENTIRE ORDER the Order (Partially Confirmed) confirmation screen is Confirm Entire 3100246661 1 Order Confirmation Header Order displayed Amount: \$300.00 AUD Review Order (2)Confirmation #:\* 88867760C Version: 1 Associated Purchase Order #: 3120856455 1. Enter Confirmation # Customer: Rio Tinto - TEST Purchase Order Supplier Reference: (Confirmed) 2. Enter the Est. Delivery Date 3000962416 SHIPPING AND TAX INFORMATION Amount: \$130.00 AUD 3. Click Next Est. Completion Date:\* 18 Nov 2018 Est. Tax Cost: Version: 1 Comments > Screen displays the Review Order Confirmation Line Items l ine # Part # Customer Part # Revision Level Unit Price Subtotal Customer Location Qtv (Unit) Need By Review the Order Confirmation 10 17 Nov 2018 \$1 000 00 AUD \$1 000 00 AUD 1.0 (SRV) Description: Scenario 5 4. Click Submit Schedule Lines Current Order Status: The screen returns to the 1.0 Confirmed With New Date (Estimated Completion Date: 18 Nov 2018 purchase order with an Confirming PO updated status of either, Previous Submit Exit confirmed or partially confirmed (1) Confirm Entire Order Δ Confirmation Update Confirmation # 8886776OC 2 Review Order > A purchase order will remain Confirmation Supplier Reference: partially confirmed until all Line Items items on the purchase order Line # Part # Customer Part # Revision Level Unit Price Customer Location Oty (Unit) Need By Subtotal 10 are confirmed by the Supplier 1.0 (SRV) 17 Nov 2018 \$1.000.00 AUD \$1.000.00 AUD Description: Scenario 5 Schedule Lines Current Order Status 1.0 Confirmed With New Date (Estimated Completion Date: 30 Nov 2018 )

#### **Order Confirmation Update Line Level – General Information**

Order Confirmation-Update Line Level is used when there are variations to the items requested by Rio Tinto such as short supply and rather than waiting until all the goods are available to create an order confirmation, this process allows suppliers to provide the goods that are available. An Order Confirmation in Partially Confirmed Status can have multiple Order Confirmations until all items within the purchase order have been confirmed.

Also use Order Confirmation–Update Line Items when there is a **price discrepancy** on the purchase order received from Rio Tinto on an item/s as only Rio Tinto can permanently change a purchase order and may send a **Change Order** with the new Unit Price.

The total quantity for each line item in the required variations must not exceed the total amount requested by Rio Tinto. *NOTE: Not all selections may be available for each buyer* 

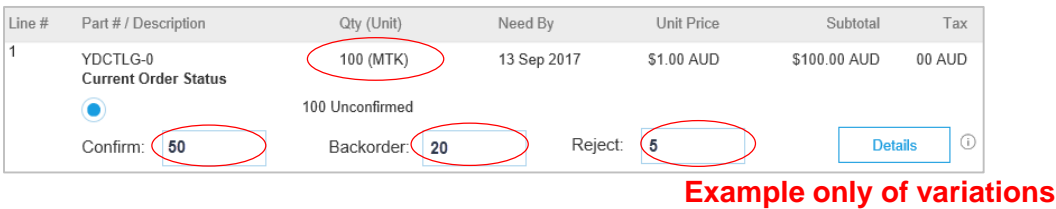

When confirming at Line Item Level you are providing confirmation on the items requested in the purchase order

- 1) Use **Confirm** where a portion of the goods requested are being confirmed
- 2) When the items requested need to be backordered before supply can occur use Backorder
- 3) Where full supply on one item within the purchase order can occur but you are not confirming other lines use **Confirm**

If you have a line item with a Backorder or Rejection quantity, you must provide further information using the **Details** button.

Where you have a unit pricing variation, you will need to enter the "different" unit price into Details for review by Rio Tinto

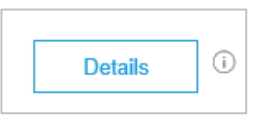

#### **Service Order Confirmation – Update Line Items – Price Notification**

- A Price Notification is provided to Rio Tinto via the Order Confirmation. After Rio Tinto have reviewed the Order Confirmation and if they accept the pricing information provided you will receive a Change Purchase Order.
- After selecting UPDATE LINE ITEMS the Order confirmation screen is displayed
- 1. Enter **Confirmation** #
- 2. Enter the Est. Completion Date
- 3. Scroll down to Line items

| Update Item Status     Zeview     Confirmation | Order Confirma                       | ation Header                                                               |                             |             |                |          | * Indicates requi |
|------------------------------------------------|--------------------------------------|----------------------------------------------------------------------------|-----------------------------|-------------|----------------|----------|-------------------|
|                                                | Associated Pur<br>Supp               | chase Order #: 3120856436<br>Customer: Rio Tinto - TEST<br>lier Reference: |                             |             |                |          |                   |
|                                                | SHIPPING AND TAX                     | NFORMATION                                                                 | rmation at the line item le | vel.        |                |          |                   |
|                                                | Est. Co                              | Comments:                                                                  | 2                           |             | Est. Tax Cost: |          |                   |
| Line Items                                     |                                      |                                                                            |                             |             |                |          |                   |
| Line #                                         | Part # Custo                         | mer Part #                                                                 | Qty (Unit)                  | Need By     | Unit Price     | Subtotal | Customer L        |
| ▼ 10                                           |                                      |                                                                            |                             | 15 Dec 2018 |                |          |                   |
| Description: Const                             | ant Fees Nov 18                      |                                                                            |                             |             |                |          |                   |
| •                                              | Schedule Lines<br>Confirm Based on S | chedule Lines                                                              |                             |             |                |          |                   |
|                                                |                                      |                                                                            |                             |             |                |          |                   |

### **Order Confirmation – Update Line Items – Price Notification** cont.

| N/ith Line Items is displayed                                                                              | Line Items                                       |                                |                          |            |             |                 |                 |               |              |
|----------------------------------------------------------------------------------------------------|--------------------------------------------------|--------------------------------|--------------------------|------------|-------------|-----------------|-----------------|---------------|--------------|
|                                                                                                    | Line # Part #                                    | Customer Part #                | Revision Level           | Qty (Unit) | Need By     | U               | nit Price       | Subtotal Cust | mer Location |
| 4. Enter the number to <b>Confirm</b>                                                                      | ▼ 10<br>Description: Constant Fees N<br>Schedule | lov 18<br>9 Lines              |                          |            | 15 Dec 2018 |                 |                 |               |              |
| 5. Click on <b>Details</b>                                                                                 | 10.10<br>Description: Consulting Fees            | Based on Schedule Lines Nov 18 |                          | 1.0 (SRV)  |             | \$50,000        | 00 AUD \$50,0   | 00.00 AUD     |              |
| <ol> <li>Enter the Unit Price you<br/>want to advise Rio Tinto is<br/>different to the Purchase</li> </ol> | Current (                                        | 1.0 Unconfi                    |                          | Reject:    |             |                 | Details         | 5             |              |
| Order                                                                                                    |                                                  |                                |                          |            |             |                 |                 | ок            | Can          |
|                                                                                                    | Line # Pa                                        | rt # Customer Part #           | Qty                      | Unit       | Need By     | Unit Price      | Subtotal        | (2)           | ation        |
| <ol> <li>Enter Comments providing<br/>details for the</li> </ol>                                           | 10<br>Description: Constant Fees Nov 7           | 18                             | 1.0                      | SRV        | 15 Dec 2018 | \$50,000.00 AUD | \$50,000.00 AUD | 31            | /            |
| increase/decrease in price                                                                                 | 1000100010<br>Description: Consulting Fees Nov   | y 18                           | 1.0                      | SRV        |             | \$50,000.00 AUD | \$50,000.00 AUD | 3021          |              |
| 8. Click on <b>OK</b>                                                                                      | New Order Status: 1 Confirmed                    | Est. Completion Date: 1        | 12 Dec 2018              |            |             |                 |                 |               |              |
| Note: Fields that are greyed out                                                                           |                                                  | Unit Price:                    | \$52,000.00 AUD          |            |             |                 |                 |               |              |
| cannot be adjusted, contact Rio                                                                            |                                                  | Price Unit Quantity: * 1       |                          |            |             |                 |                 |               |              |
| Tinto to request a changed                                                                                 |                                                  | Unit Conversion:* 1            |                          | - F( I)    |             |                 |                 |               |              |
| Purchase Order where items are                                                                             |                                                  | Price Unit:*                   |                          |            |             |                 |                 |               |              |
| incorrect                                                                                                  |                                                  | Supplier Part:                 |                          |            |             |                 |                 |               |              |
|                                                                                                    |                                                  | Auxiliary Part ID:             |                          |            |             |                 |                 |               |              |
|                                                                                                    |                                                  | Comments: *                    | ncrease in Contractor co | sts        | 7           |                 |                 |               |              |
|                                                                                                    |                                                  | Description: Co                | onsulting Fees Nov 18    |            |             |                 |                 |               |              |
|                                                                                                    |                                                  | Subtotal: () \$5               | 0,000.00 AUD             |            |             |                 |                 |               |              |

#### **Order Confirmation – Update Line Items – Price Notification** cont.

| > The information is displayed      | Line Items      |               |                             |                              |                     |                          |                                           |                 |                   |
|-------------------------------------|-----------------|---------------|-----------------------------|------------------------------|---------------------|--------------------------|-------------------------------------------|-----------------|-------------------|
| in brackets in the <b>Line Item</b> | Line #          | Part #        | Customer Part #             | Revision Level               | Qty (Unit)          | Need By                  | Unit Price                                | Subtotal        | Customer Location |
|                                     | ▼ 10            |               |                             |                              |                     | 15 Dec 2018              |                                           |                 |                   |
| Note: The Price on the              | Description: Co | nstant Fees I | Nov 18                      |                              |                     |                          |                                           |                 |                   |
| Purchase Order will not change,     |                 | Schedul       | e Lines                     |                              |                     |                          |                                           |                 |                   |
| only Rio Tinto can change the       |                 | Confirm       | Based on Schedule Lines     |                              |                     |                          |                                           |                 |                   |
| price using a change purchase       | 10.10           |               |                             |                              | 1.0 (SRV)           |                          | \$50,000.00 AUD                           | \$50,000.00 AUD |                   |
| order                               | Description: Co | nsulting Fees | s Nov 18                    |                              |                     |                          |                                           |                 |                   |
|                                     |                 | Current       | Order Status                |                              |                     |                          |                                           |                 |                   |
| Change Purchase Orders              |                 | 0 10          | Confirmed With Changes (Com | ments: Increase in Contracto | r costs ; Estimated | l Completion Date: 12 De | c 2018 ; Confirmed Unit Price: \$52,000.0 | .0 AUD )        |                   |
| MUST also be confirmed              |                 | Confirm       | 1:                          |                              | Reject:             |                          | Dotails                                   |                 |                   |
|                                     |                 |               |                             |                              | _                   |                          | Details                                   |                 |                   |
| Repeat for all line items that      | Confirm All     |               |                             |                              |                     |                          |                                           |                 |                   |
| are being commed                    |                 |               |                             |                              |                     |                          |                                           |                 |                   |
| 9 Click on <b>Next</b>              |                 |               |                             |                              |                     |                          |                                           |                 | Exit Next         |
|                                     |                 |               |                             |                              |                     |                          |                                           |                 |                   |
| > Refer to <b>Slide 34</b> Finalise |                 |               |                             |                              |                     |                          |                                           |                 |                   |
| Order Confirmation                  |                 |               |                             |                              |                     |                          |                                           |                 |                   |

#### **Order Confirmation – Update Line Item – Reject Child Item**

|    | After selecting UPDATE<br>LINE ITEMS the order<br>confirmation screen is | Confirming PO                    |                                                  |                                   |               |                 | Exit            | Next               |
|----|--------------------------------------------------------------------------|----------------------------------|--------------------------------------------------|-----------------------------------|---------------|-----------------|-----------------|--------------------|
|    | displayed                                                                | 1 Update Item Status             | <ul> <li>Order Confirmation Header</li> </ul>    | -                                 |               |                 | * Indica        | tes required field |
| 1. | Enter the <b>Confirmation #</b>                                          | 2 Review<br>Confirmation         | Confirmation #:*<br>Associated Purchase Order #: | 677768845-10C<br>3120856436       |               |                 |                 |                    |
| 2. | Enter the Est. Delivery Date                                             |                                  | Customer:<br>Supplier Reference:                 | Rio Finto - FEST                  |               |                 |                 |                    |
| 3. | Scroll down to Line Items                                                |                                  | SHIPPING AND TAX INFORMATION                     |                                   |               |                 |                 |                    |
| 4. | Enter the total of quantity you want to <b>Confirm</b> (if any)          |                                  | Est. Completion Date:<br>Comments:               | Enter tax information at the line | item level.   | Est. Tax Cost:  |                 |                    |
| 5. | Enter the total of the quantity that you need to <b>Reject</b>           |                                  |                                                  |                                   |               |                 |                 |                    |
| 6. | Click on <b>Details</b>                                                  | Line Items                       | # Customer Part #                                | Revision Level Qty (              | Jnit) Need By | Unit Price      | Subtotal        | Customer Location  |
|    |                                                                          | Description: Constant F          | ees Nov 18                                       |                                   | 15 Dec 2018   |                 |                 |                    |
|    |                                                                          | > Sch                            | edule Lines<br>nfirm Based on Schedule Lines     |                                   |               |                 |                 |                    |
|    |                                                                          | 10.10<br>Description: Consulting | Fees Nov 18                                      | 1.0 (\$                           | RV)           | \$50,000.00 AUD | \$50,000.00 AUD |                    |
|    |                                                                          |                                  | 1.0 Unconfirmed                                  |                                   |               |                 |                 |                    |
|    |                                                                          | Cor                              | ntirm:                                           | Reject:                           |               | Details         |                 |                    |

#### **Order Confirmation – Update Line Item - Reject** cont...

- 7. Click on Rejection Reason
- 8. Select the required rejection reason
- 9. Click on OK
- Screen displays the information against the line item
- Repeat for other items if required

**Note:** All items on a Purchase Order *MUST* be fully confirmed before items are shipped or invoiced

10. Click on Next

Refer to Slide 37, **Finalise** Order Confirmation

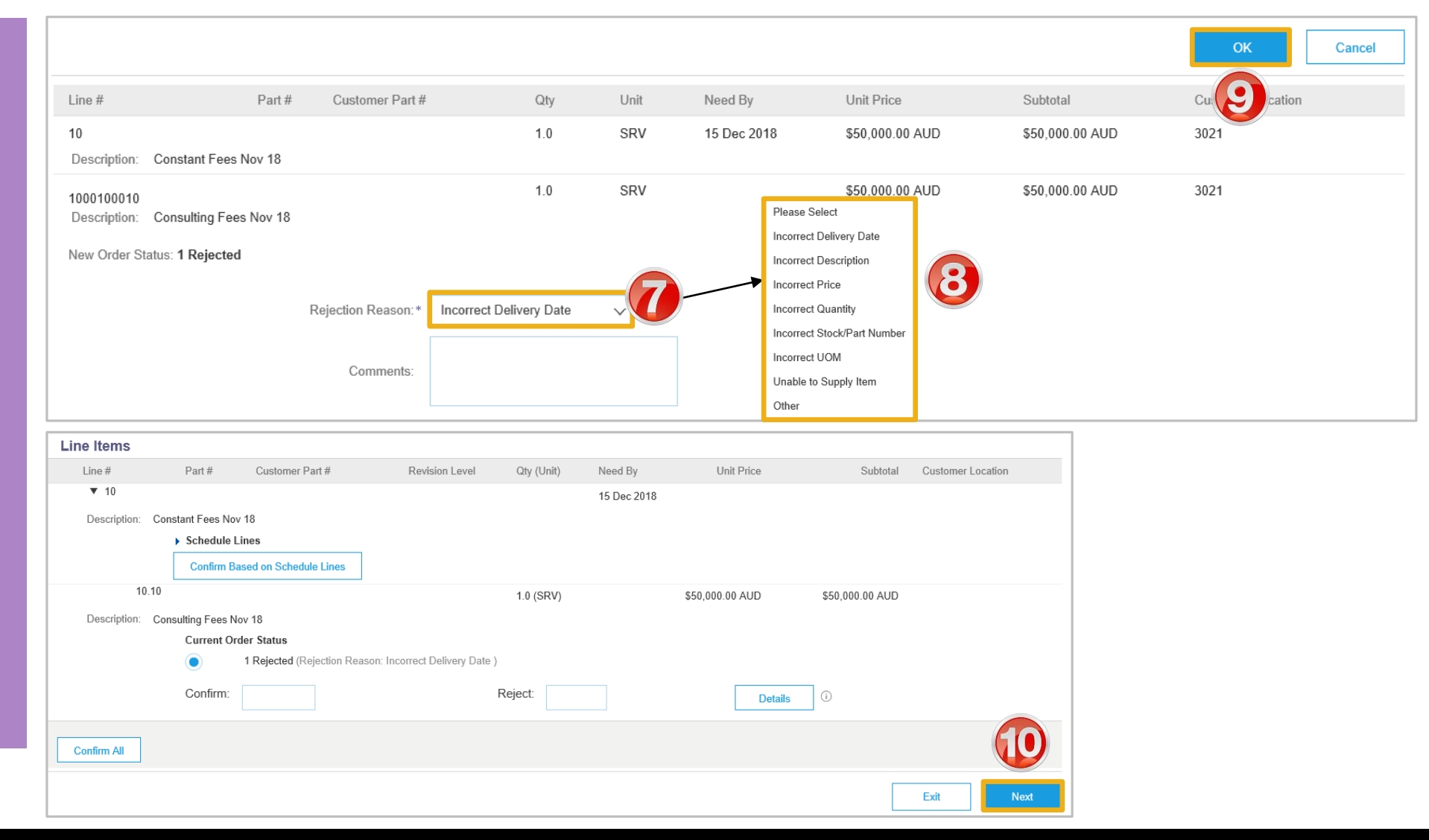

#### **Order Confirmation – Planned Service – Order Confirmation Variation**

| ≻  | Open the required Purchase Order                                                                                                    | Confirming PO            |                            |                                                    |                                  |            |                | Exit           | Next           |
|----|----------------------------------------------------------------------------------------------------|--------------------------|----------------------------|----------------------------------------------------|----------------------------------|------------|----------------|----------------|----------------|
|    | Select Update Line Items                                                                                                    | 1 Update Item Status     | = Order Confirmati         | on Hoodor                                          |                                  |            |                | * In           | dicates re     |
| 1. | Enter the <b>Confirmation #</b> number                                                                                                    |                          |                            |                                                    |                                  |            |                |                |                |
| 2. | Enter the Est. Completion Date                                                                                                    | 2 Review<br>Confirmation | Co<br>Associated Purch     | nfirmation #:*  <br>ase Order #: 3120856432        |                                  |            |                |                |                |
| 3. | Scroll down to Line items                                                                                                    |                          | Supplie                    | Customer: Rio Tinto - TEST                         |                                  |            |                |                |                |
| 4. | Determine the required action<br><b>1) Unconfirm</b> – indicates this<br>item has not been confirmed                                          |                          | SHIPPING AND TAX INF       | ORMATION Enter tax inf                             | ormation at the line item level. |            |                |                |                |
|    | <ol> <li>Confirm – item is confirmed,<br/>use details to provide Rio<br/>Tinto with price or part<br/>number notifications/changes</li> </ol> |                          | Est. Com                   | Comments:                                          |                                  |            | Est. Tax Cost: |                |                |
|    | 3) Reject – item is not provided                                                                                                    |                          | Line # Part #              | Customer Part #                                    | Revision Level                   | Qty (Unit) | Need By        | Unit Price     | Subtotal       |
|    | by your business, provide a<br>reason by selecting a reason<br>from the drop down list                                                        |                          | 10<br>Description: SES WEB | B LINE 10 v2                                       |                                  | 1.0 (SRV)  | 11 Nov 2018    | \$1,000.00 AUD | \$1,000.00 AUD |
| ≻  | Repeat for Line Items, when completed                                                                                                    |                          | Confirm                    | n                                                  | Details                          |            |                |                |                |
| 5. | Click on <b>Next</b>                                                                                                    |                          | Confirm Bas                | - Please specify a reason:<br>ed on Schedule Lines | Please Select V                  |            | $\bigcirc$     |                |                |
| ≻  | Go to Slide 35, <b>Finalise Order</b><br>Confirmation                                                                                         | A. promotion and an      | 20                         | and and the second second                          |                                  | 1.0 (SRV)  | 11 Nov 2018-   | \$1,200.00 AUD | \$1,200.00 AUD |

### **Order Confirmation – Reject Entire Order**

> After selecting **Reject Entire** Purchase Order (New) Order 3120856436 Amount: \$50,000,00 AUD 1. Enter Confirmation #. Please Select REJECT ENTIRE ORDER Duplicate Order 2. Select a Rejection Reason from the drop down box. Incorrect Delivery Date Order Confirmation Number: Incorrect Description Confirmation #: \* TT66633-4 3. Enter **Comments** for the Incorrect Price rejection (if required) Incorrect Supplier Code Used 🗸 Rejection Reason: Incorrect Quantity 4. Click Reject Order. Incorrect Stock/Part Number Comments: Screen returns - Purchase Incorrect Supplier Code Used 3 Order. Order Status has Incorrect UOM changed to Rejected Not our Product Line  $\succ$  Use the Reject if: Unable to Supply Item(s) You can no longer fulfil Reject Order Cancel the order Other Details of the order need to be changed The order was not Purchase Order intended for your (Rejected) 3023205992 Include detailed notes Amount: \$100.00 AUD advising reason for Version: 1 rejection

#### **Finalise Order Confirmation**

- The review Confirmation screen is displayed
- > Review if Required
- 1. Click on **Submit**
- Screen displays the Purchase Order, the Create
   Ship Notice and Create
   Invoice selections are now active
- The Status of the Purchase order will display Partially Confirmed where there is a backorder.
- 2. Click on **Done** to return to the Inbox, Orders and Releases screen

| Confirming PO           |               |                        |                               |                                                                 |                          |             |                    | Previous        | Submit            |
|-------------------------|---------------|------------------------|-------------------------------|-----------------------------------------------------------------|--------------------------|-------------|--------------------|-----------------|-------------------|
| 1 Update Item<br>Status |               |                        |                               | Confirmation #:<br>Supplier Reference:<br>Est. Completion Date: | 123446-OC<br>13 Dec 2018 |             |                    |                 | 1                 |
| 2 Confirmation          | Line Items    |                        |                               |                                                                 |                          |             |                    |                 |                   |
|                         | Line #        | Part #                 | Customer Part #               | Revision Level                                                  | Qty (Unit)               | Need By     | Unit Price         | Subtotal        | Customer Location |
|                         | ▼ 10          |                        |                               |                                                                 |                          | 15 Dec 2018 |                    |                 |                   |
|                         | Description   | n: Constant Fees Nov   | 18                            |                                                                 |                          |             |                    |                 |                   |
|                         |               | Schedule L             | nes                           |                                                                 |                          |             |                    |                 |                   |
|                         |               | 10.10                  |                               |                                                                 | 1.0 (SRV)                |             | \$50,000.00 AUD    | \$50,000.00 AUD |                   |
|                         | Description   | n: Consulting Fees No  | v 18                          |                                                                 |                          |             |                    |                 |                   |
|                         |               | Current Ord            | or Status.                    |                                                                 |                          |             |                    |                 |                   |
|                         |               | 1 Confirm              | ed With New Date (Estimated C | ompletion Date: 13 Dec 201                                      | 8)                       |             |                    |                 |                   |
|                         |               |                        |                               | -                                                               |                          |             |                    |                 |                   |
| Purchase Order          | : 30009626    | 33<br>© Create Ship No | otice Screate Invo            | ice ▼ Hide   Prin                                               | nt ∞   Downloa           | d PDF   Dow | nload CSV   Resend |                 | Done              |
| Create Order Cor        |               |                        |                               |                                                                 |                          |             |                    |                 |                   |
|                         |               |                        |                               |                                                                 |                          |             |                    |                 |                   |
| Order Detail            | Order History |                        |                               |                                                                 |                          |             |                    |                 |                   |

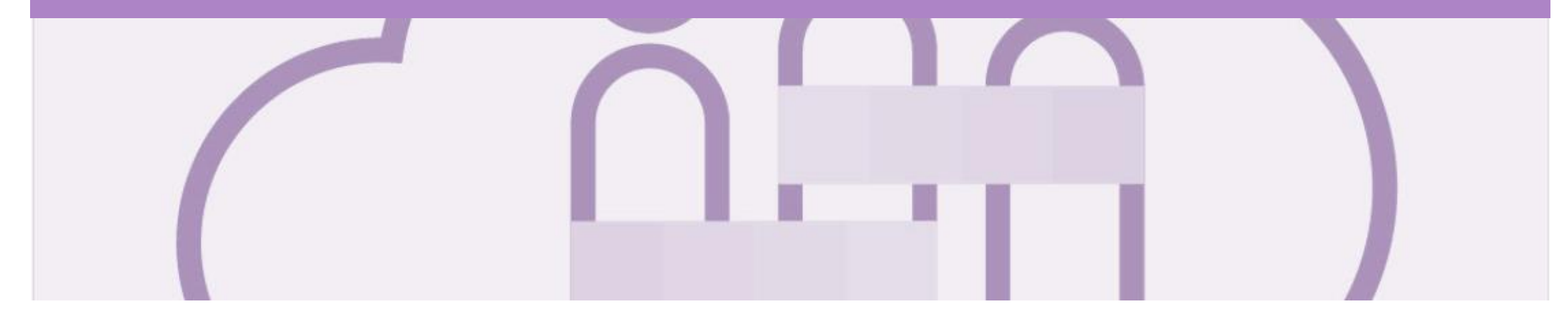

## **ERS Service Purchase Orders**

• ERS – Evaluated Receipt Settlement, which uses purchase order information to automatically generate both the Service Sheet and the invoice and pay it without the

requirement for a supplier to create an invoice

#### **Identify Order Confirmation – Service Sheet and ERS**

| Open the Purchase Order                                  | Purchase Order: 3120856432                                                      |                                           |                                     |              |             |                       |                                  |                   | Done             |  |
|----------------------------------------------------------|---------------------------------------------------------------------------------|-------------------------------------------|-------------------------------------|--------------|-------------|-----------------------|----------------------------------|-------------------|------------------|--|
| Header level is the same as other Service Orders         | Create Order Confirmation  Create Servi Order Detail Order History              | ce Sheet 🗟 Create Invoice 🔻               | Hide   Print ⊭                      | Download PDF | Export cXML | Download CSV   Resend |                                  |                   |                  |  |
| Scroll down to Line Items                                | From:<br>Pilbara Iron Co Serv P/L                                               |                                           | To:<br>Rio Test Sup<br>Test Address | pplier AU    |             |                       | Purchase Or<br>(New)<br>31208564 | der<br>32         |                  |  |
| Line items have a 🛕                                      |                                                                                 |                                           | Brisbane 400<br>Australia           | 0            |             |                       | Amount: \$3,4<br>Version: 1      | 00.00 AUD         |                  |  |
| An Invoicing not possible message is displayed           | Invoicing is not possible for one or more line Line Items                       | items. Click on the line item's wa        | rning icon to find o                | ut why.      |             |                       |                                  | SI                | now Item Details |  |
|                                                          | Line # Part # Customer Part #                                                   | Туре                                      | Return                              | Qty (Unit)   | Need By     | Price                 | Subtotal                         | Customer Location |                  |  |
| Once confirmed the service sheet AND the Invoice will be | 10     · You can't create invoices for     itoms that are flagged for     10 v2 | Service<br>Invoicing not possible         |                                     | 1.0 (SRV)    | 11 Nov 2018 | \$1,000.00 AUD        | \$1,000.00 AUD                   |                   | Details          |  |
| created by Rio Tinto on behalf<br>of the Supplier        | evaluated receipt settlement<br>(ERS).<br>Description: SES WEB LINE 20 v2       | Service<br>Invoicing not possible         |                                     | 1.0 (SRV)    | 11 Nov 2018 | \$1,200.00 AUD        | \$1,200.00 AUD                   |                   | Details          |  |
| Once confirmed both Create                               | Invoicing is not possible for one or more line items. Clic                      | ck on the line item's warning icon to fin | nd out why.                         |              |             |                       |                                  |                   | 7                |  |
| Service Sheet and Create                                 | Line Items                                                                      |                                           |                                     |              |             |                       | St                               | ow Item Details   |                  |  |

inactive

Invoice buttons will remain

2. Select the required option

|                     | •                             |                                              |                              |                        |                      |                   |                    |                                        |                |                     |        |
|---------------------|-------------------------------|----------------------------------------------|------------------------------|------------------------|----------------------|-------------------|--------------------|----------------------------------------|----------------|---------------------|--------|
| Invoicing Line Item | is not possible<br>IS         | e for one or more line                       | items. Click on the li       | ne item's warning icon | to find out why.     |                   |                    |                                        |                | Show Item Details   |        |
| Line #              | Part #                        | Customer Part #                              | Туре                         | Return                 | Revision Level       | Qty (Unit)        | Need By            | Price                                  | Subtotal       |                     |        |
| <u>4</u> 10         |                               |                                              | Service<br>Invoicing not pos | sible                  |                      | 1.0 (SRV)         | 11 Nov 2018        | \$1,000.00 AUD                         | \$1,000.00 AUD | Details             |        |
| Descrip             | tion: SES WE                  | B LINE 10 v2                                 |                              |                        |                      |                   |                    |                                        |                |                     |        |
|                     |                               | والمراجع المعصور                             | a second and a second        | and freed              | for some of          | 1-1 / RV/         | Addition Colling   | 10000000000000000000000000000000000000 | \$1.200.00     | Detailer            | 1 - J  |
|                     |                               |                                              | Invoicing not pos            | sible                  |                      | ,                 |                    | ند با <sub>غر</sub> ام                 |                |                     |        |
| Descrim<br>Confirm  | tion: SES WEI<br>Entire Order | R LINE 30 v2                                 |                              |                        |                      |                   |                    |                                        |                |                     |        |
| Update L            | ine Items                     | 8 4:41 AM GMT+11:00<br>9 Nov 2018 4:41 AM GM | T+11:00                      |                        |                      |                   |                    |                                        |                |                     |        |
| Reject E            | ntire Order                   |                                              |                              |                        |                      |                   |                    |                                        |                | Sub-total: \$3,400. | DO AUD |
| 🕑 Create (          | Order Confirmati              | ion 👻 🐁 Create                               | Service Sheet                | Create Invoice •       | Hide   Print +   Dow | nload PDF   Expor | tcXML   Download C | CSV   Resend                           |                |                     |        |

#### **Order Confirmation – ERS Service Purchase Order**

| >  | Confirming PO is displayed                                                                                                    | Confirming PO                                                                                                    | Exit Next                  |
|----|----------------------------------------------------------------------------------------------------|----------------------------------------------------------------------------------------------------|----------------------------|
| 1. | Enter the <b>Confirmation</b> number                                                                                                    | 1 Update Item Status V Order Confirmation Header                                                                          | * Indicates re             |
| 2. | Enter the Est. Completion Date                                                                                                    | 2 Review Confirmation #:* 22111222                                                                                        |                            |
| 3. | Scroll down to Line Items                                                                                                    | Associated Purchase Order #: 3120856432<br>Customer: Rio Tinto - TEST                                                     |                            |
| 4. | Determine the required action 1) Unconfirm – indicates                                                                                   | Supplier Reference:                                                                                                    |                            |
|    | this item has not been confirmed                                                                                                    | SHIPPING AND TAX INFORMATION Enter tax information at the line item level.                                                |                            |
|    | <ol> <li>Confirm – item is<br/>confirmed, use details<br/>to provide Rio Tinto with</li> </ol>                                           | Est. Completion Date: 11 Dec 2018 Est. Tax Cost: Comments:                                                                |                            |
|    | price or part number<br>notifications/changes                                                                                            | Line Items     Customer Part #     Revision Level     Qty (Unit)     Need By                                              | Unit Price Subtotal        |
|    | <ol> <li>Reject – item is not<br/>provided by your<br/>business, provide a<br/>reason by selecting a<br/>reason from the drop</li> </ol> | 10 1.0 (SRV) 11 Nov 2018 \$1,<br>Description: SES WEB LINE 10 v2<br>Schedule Lines<br>O Unconfirm<br>Confirm 2<br>Details | ,000.00 AUD \$1,000.00 AUD |
|    | down list                                                                                                    | Reject - Please specify a reason: Please Select V                                                                         |                            |
| >  | Repeat for all line items                                                                                                    | 20 10 (SDV) 11 Nov 2018. \$1                                                                                              |                            |
| 5. | Click Next                                                                                                    | 1.U(SRV) 11 NOV 2012 \$1.                                                                                                 | 200.00 AOD \$1,200.00 AOD  |

#### **Order Confirmation – ERS Service Purchase Order** cont.

| Confirming purchase order is                                                                   | Confirming P            | 0             |                   |                                 |                                                  |                                                                |                         |             |                      | Previous                                                                      | Submit                  | Exit        |
|------------------------------------------------------------------------------------------------|-------------------------|---------------|-------------------|---------------------------------|--------------------------------------------------|----------------------------------------------------------------|-------------------------|-------------|----------------------|-------------------------------------------------------------------------------|-------------------------|-------------|
| displayed<br>➤ Review the Order confirmation                                                   | 1 Update Ite<br>Status  | em            |                   |                                 | E                                                | Confirmation #:<br>Supplier Reference:<br>st. Completion Date: | 22111222<br>11 Dec 2018 |             |                      |                                                                               | 6                       |             |
| 6 Click on Submit                                                                              | 2 Review<br>Confirmat   | ion Lin       | ne Items          |                                 |                                                  |                                                                |                         |             |                      |                                                                               |                         |             |
| 0. Check of Submit                                                                             | •                       | Line          | # Part #          | Customer Part                   | # R                                              | evision Level                                                  | Qty (Unit)              | Need By     | Unit Price           | Subtotal                                                                      | Customer Locati         | on          |
| Screen displays the<br>purchase order                                                          |                         | 10<br>Des     | cription: SES WEB | e LINE 10 v2<br>es<br>• Status: |                                                  |                                                                | 1.0 (SRV)               | 11 Nov 2018 | \$1,000.00 AUD       | \$1,000.00 AUD                                                                |                         |             |
| Note: The Order status is based                                                                |                         |               | 1 Confirmed       | l With New Date (E              | Estimated Completion Da                          | ite: 11 Dec 2018 )                                             |                         |             |                      |                                                                               |                         |             |
| on whether all items within the<br>purchase order has been<br>Confirmed or partially confirmed |                         | 20<br>Des     | cription: SES WEE | s LINE 20 v2<br>es              |                                                  |                                                                | 1.0 (SRV)               | 11 Nov 2018 | \$1,200.00 AUD       | \$1,200.00 AUD                                                                |                         |             |
|                                                                                                |                         |               | Current Order     | Status:                         |                                                  |                                                                | and a                   |             | the second second    |                                                                               |                         | مىرى م<br>م |
|                                                                                                | Purchase Ord            | er: 3120856   | 6432              |                                 |                                                  |                                                                |                         |             |                      |                                                                               |                         | Done        |
|                                                                                                | Create Order C          | onfirmation 🔻 | Create Servi      | ice Sheet                       | Create Invoice 🔻                                 | Hide   Print -                                                 | Download PDF            | Export cXML | Download CSV   Reser | nd                                                                            |                         |             |
|                                                                                                | Order Detail            | Order History |                   |                                 |                                                  |                                                                |                         |             |                      |                                                                               |                         |             |
|                                                                                                | From:<br>Pilbara Iron ( | Co Serv P/L   |                   |                                 | To:<br>Rio Tes<br>Test Ad<br>Brisban<br>Australi | t <b>Supplier AU</b><br>dress AU<br>e 4000<br>a                |                         |             |                      | Purchase Ord<br>(Partially Confi<br>312085643<br>Amount: \$3,40<br>Version: 1 | rmed)<br>32<br>0.00 AUD |             |

### **Confirming Remaining Line Items on an ERS Service Purchase Order**

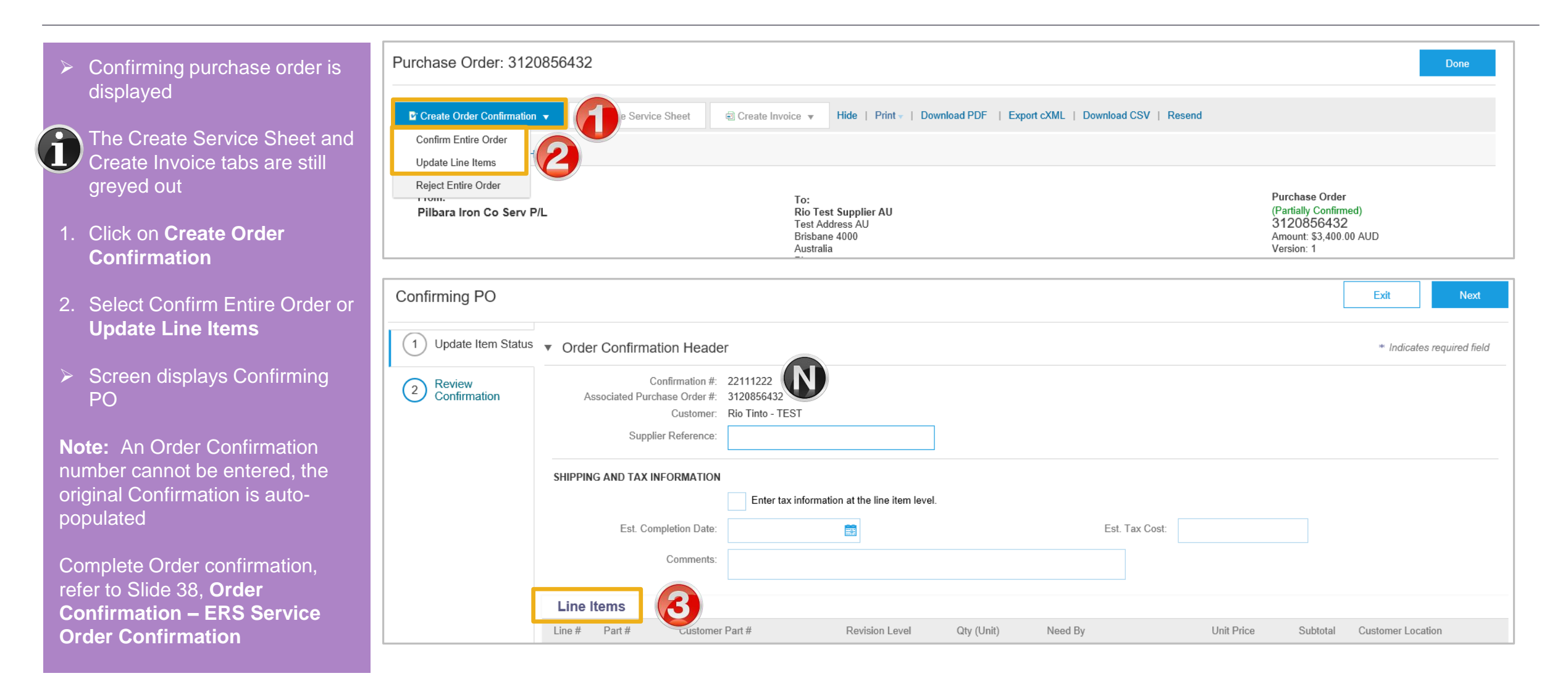

#### **Locating Sent Order Confirmations**

- From the Dashboard or Homepage
- 1. Click on **Outbox**
- > Screen displays **Invoices**
- 2. Select Order Confirmation
- Screen displays the list of sent Order Confirmations to Rio Tinto

| HOME     |                      | LOGS REPORTS        | UPLOAD/DOWNLOAD        | MESSAGES              |                         | CSV Documents   Create |  |
|----------|----------------------|---------------------|------------------------|-----------------------|-------------------------|------------------------|--|
| Invoices | Order Confirmations  | ices Service Sheets | Extended Collaboration | Product Replenishment | Drafts                  |                        |  |
| Order (  | Confirmations        |                     |                        |                       |                         |                        |  |
| ► Sea    | arch Filters         |                     |                        |                       |                         |                        |  |
| Order    | Confirmations (500+) |                     |                        |                       |                         | Page 1 🗸 💙             |  |
|          | Confirmation ID      | Cu                  | istomer                | Order #               | Date                    | Status                 |  |
|          | 123446-OC            | Ri                  | o Tinto - TEST         | 3120856436            | 23 Nov 2018 4:38:34 PM  | Acknowledged           |  |
|          | Test-conf            | Ri                  | o Tinto - TEST         | 3120856493            | 23 Nov 2018 2:27:16 PM  | Acknowledged           |  |
|          | Test-conf            | Ri                  | o Tinto - TEST         | 3120856493            | 23 Nov 2018 2:16:53 PM  | Acknowledged           |  |
|          | CON                  | Ri                  | o Tinto - TEST         | 3120856492            | 23 Nov 2018 12:47:59 PM | Failed                 |  |
|          | CONFIRM              | Ri                  | o Tinto - TEST         | 3120856491            | 23 Nov 2018 12:23:28 PM | Acknowledged           |  |
|          | CONFIRM              | Ri                  | o Tinto - TEST         | 3120856491            | 23 Nov 2018 12:16:56 PM | Acknowledged           |  |
|          | CONFIRM              | Ri                  | o Tinto - TEST         | 3120856491            | 23 Nov 2018 11:51:28 AM | Acknowledged           |  |
|          | conf-Line1           | Ri                  | o Tinto - TEST         | 3120856481            | 23 Nov 2018 11:31:00 AM | Acknowledged           |  |
|          | conf-Line1           | Ri                  | o Tinto - TEST         | 3120856481            | 22 Nov 2018 6:04:18 PM  | Acknowledged           |  |
|          | Conf-2               | Ri                  | o Tinto - TEST         | 3120856480            | 22 Nov 2018 5:15:47 PM  | Acknowledged           |  |
|          | Conf2                | Ri                  | o Tinto - TEST         | 3120856479            | 22 Nov 2018 4:56:34 PM  | Acknowledged           |  |

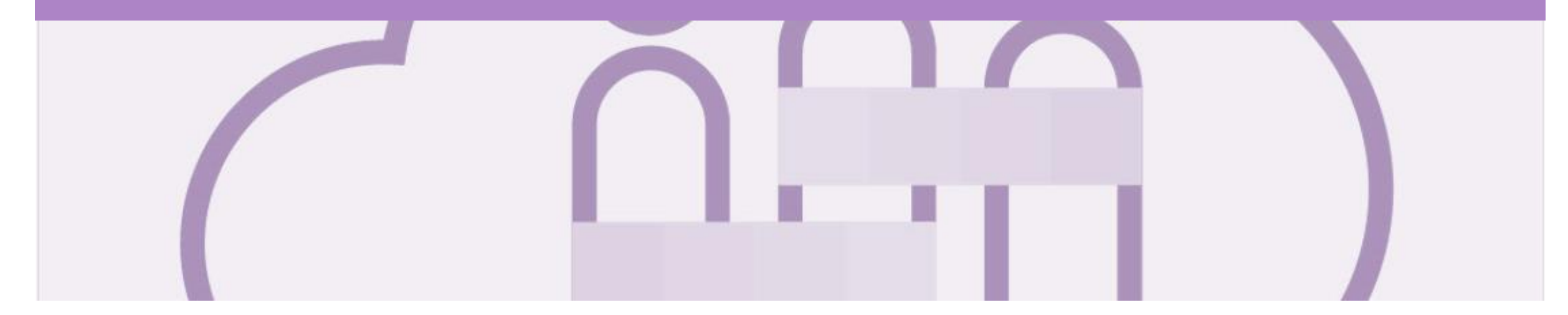

## **Service Entry Sheets**

- The Service Sheet is the claim for the service work carried out
- Rio Tinto Creates the Service Entry Sheet on Behalf of the Supplier based on the Invoice provided

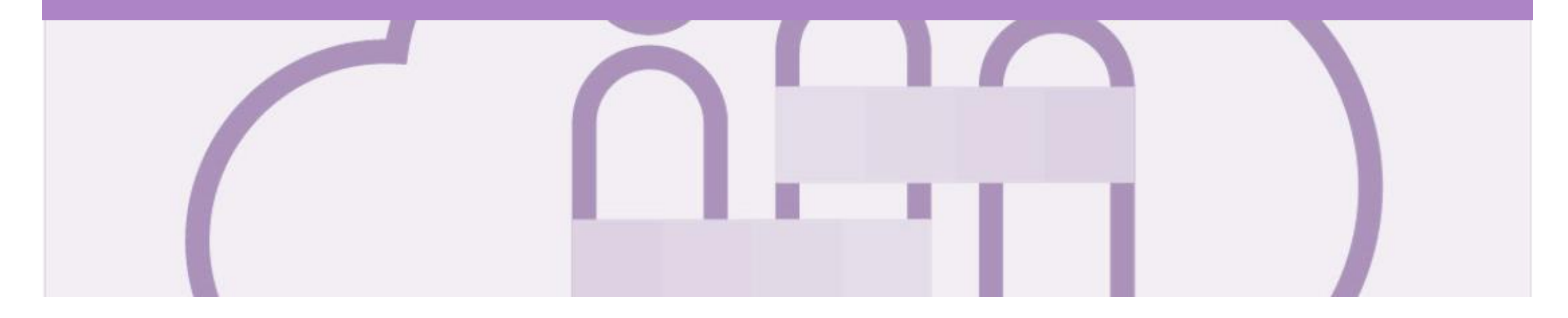

## **Service Invoice**

- A Service Invoice is a claim for the services carried out and is sent to Rio Tinto for approval prior to Rio Creating a Service Sheet on your behalf
- All service invoices require an attachment of supporting documentation (e.g. signed time sheet, invoice, service report)
- Multiple service invoices can be created against the same PO line up to the quantity/value available on that PO line
- Maximum of 200 lines (including the Parent Line)
- All taxes must be added at line level
- Do not send a hard or soft copy Invoice to Rio Tinto, all invoices must be created and submitted using the Ariba Network
- There are two types of Service Order:
  - **Planned –** the Purchase Order displays the actual service
  - Unplanned used for ad-hoc and service orders with a total value that may not be exactly what the charge will be

#### **Invoicing Service Orders – General Information**

- Where there are multiple parent and child lines you will need to select the required parent line to be invoiced. Only one parent line per claim.
- Always review the unit of measure and the unit price as some Service Purchase Orders will display a zero dollar value on the header, this type of Service Purchase Order requires suppliers to add/update details by adding the services or materials that make up the invoice.
- Add/Update details requires Suppliers to select and include the services that were provided and being invoiced from a list of services within the Ariba Network, this list is loaded by Rio Tinto for each Supplier
- There are two types of Service Order Planned and Unplanned

| Create Invoice                                            | Example Service Invoice Header                                                                                                    | Update Save Exit Next                                                                                                    |                                                                                                    |
|-----------------------------------------------------------|----------------------------------------------------------------------------------------------------|----------------------------------------------------------------------------------------------------|----------------------------------------------------------------------------------------------------|
| <ul> <li>Invoice Header</li> </ul>                        |                                                                                                    | * Indicates required field Add to Header v                                                                                                    |                                                                                                    |
| Summary<br>Purchase Order: 3120856<br>Invoice #: * 999688 | S492         Subtotal         \$0.00 AUD           Total Tax         \$0.00 AUD           8867SESINV         Amount Due         \$0.00 AUD | View/Edit Addresses                                                                                                    |                                                                                                    |
| Invoice Date: ① * 30 Nov                                  | / 2018                                                                                                    | Line Items                                                                                                    | Example Line items Add/Update <sup>0 Line Items, 0 Included, 0 Previously Fully Invoiced</sup>           |
|                                                           |                                                                                                    | Insert Line Item Options           Retail Details         Tax Category:         10% GST / GST           Discount         Informational Pricing | Add to Included Lines                                                                                    |
|                                                           |                                                                                                    | No.         Include         Type         Part #           30         Scenario 2           40         Scenario 2                                | Description Customer Part # Quantity Unit Unit Unit Unit Unit Unit Price Subtotal Add/Update  Add/Update |
|                                                           |                                                                                                    | Let Line Item Actions v Delete                                                                                                    |                                                                                                    |

#### **Open the Service Order Invoice**

Pilbara Iron Co Serv P/L

> From the Dashboard or Homepage

- 1. Click **Inbox**
- Screen displays the Orders and Releases
- 2. Click the **Order Number** to open the order

**Note:** Only confirmed purchase orders can have an Invoice created

- Screen displays the Purchase Order
- 3. Click Create Invoice
- Drop down box displays available options
- 4. Select **Standard Invoice**
- Screen displays Create Invoice

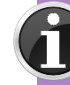

The first time this option is selected a Warning pop up box will appear advising that once the Invoice is Approved by Rio Tinto it will flip into a SS. Tick the 'Don't show me this message again' box and close by clicking the X

| orders and Releases | Extended Collaboration | Time & E      | xpense Sheets Early | Payments Scheduled Payments                       | Remittances      | More         |              |                 |           |
|---------------------|------------------------|---------------|---------------------|---------------------------------------------------|------------------|--------------|--------------|-----------------|-----------|
| Orders and Re       | eleases                |               |                     |                                                   |                  |              |              |                 |           |
| Orders and Rele     | eases Items to Confirm | Items to S    | Ship Return Items   |                                                   |                  |              |              |                 |           |
| Search Filt         | ers                    |               |                     |                                                   |                  |              |              |                 |           |
| Orders and R        | eleases (30)           |               |                     |                                                   |                  |              |              | Page 1          | ✓ ≫       |
| Туре                | Order Number ↓         | Ver           | Customer            | Ship To Address                                   | Amount           | Date         | Order Status | Amount Invoiced | Actions   |
| Order               | 3120856510             | 1             | Rio Tinto - TEST    | CENTURION TRANSPORT<br>HAZELMERE, WA<br>Australia | \$3,000.00 AUD   | 28 Nov 2018  | New          | \$0.00 AUD      | Actions - |
| Order               | 3120856494             | 1             | Rio Tinto - TEST    | CENTURION TRANSPORT<br>HAZELMERE, WA<br>Australia | \$1,000.00 AUD   | 23 Nov 2018  | Confirmed    | \$0.00 AUD      | Actions - |
| Order               | 3120856493             | 1             | Rio Tinto - TEST    | CENTURION TRANSPORT<br>HAZELMERE, WA<br>Australia | \$1,000.00 AUD   | 23 Nov 2018  | Confirmed    | \$0.00 AUD      | Actions - |
| Order               | 3120856492             | 1             | Rio Tinto - TEST    | CENTURION TRANSPORT<br>HAZELMERE, WA<br>Australia | \$2,000.00 AUD   | 23 Nov 2018  | New          | \$0.00 AUD      | Actions - |
| Order               | 3120856491             | 8             | Rio Tinto - TEST    | CENTURION TRANSPORT<br>HAZELMERE, WA<br>Australia | \$1,000.00 AUD   | 23 Nov 2018  | Confirmed    | \$0.00 AUD      | Actions - |
| Irchase Order       | r: 3120856494          |               |                     |                                                   |                  |              |              |                 | Done      |
|                     |                        |               |                     |                                                   |                  |              |              |                 |           |
| Create Order Con    | firmation 🔻 🐁 Create   | Service Sheet | Create Invoice      | int -   Download P                                | DF   Export cXML | Download CSV | Resend       |                 |           |

**Rio Test Supplier AU** 

(Confirmed)

#### **Creating a Service Order Invoice – Header Level - Parent**

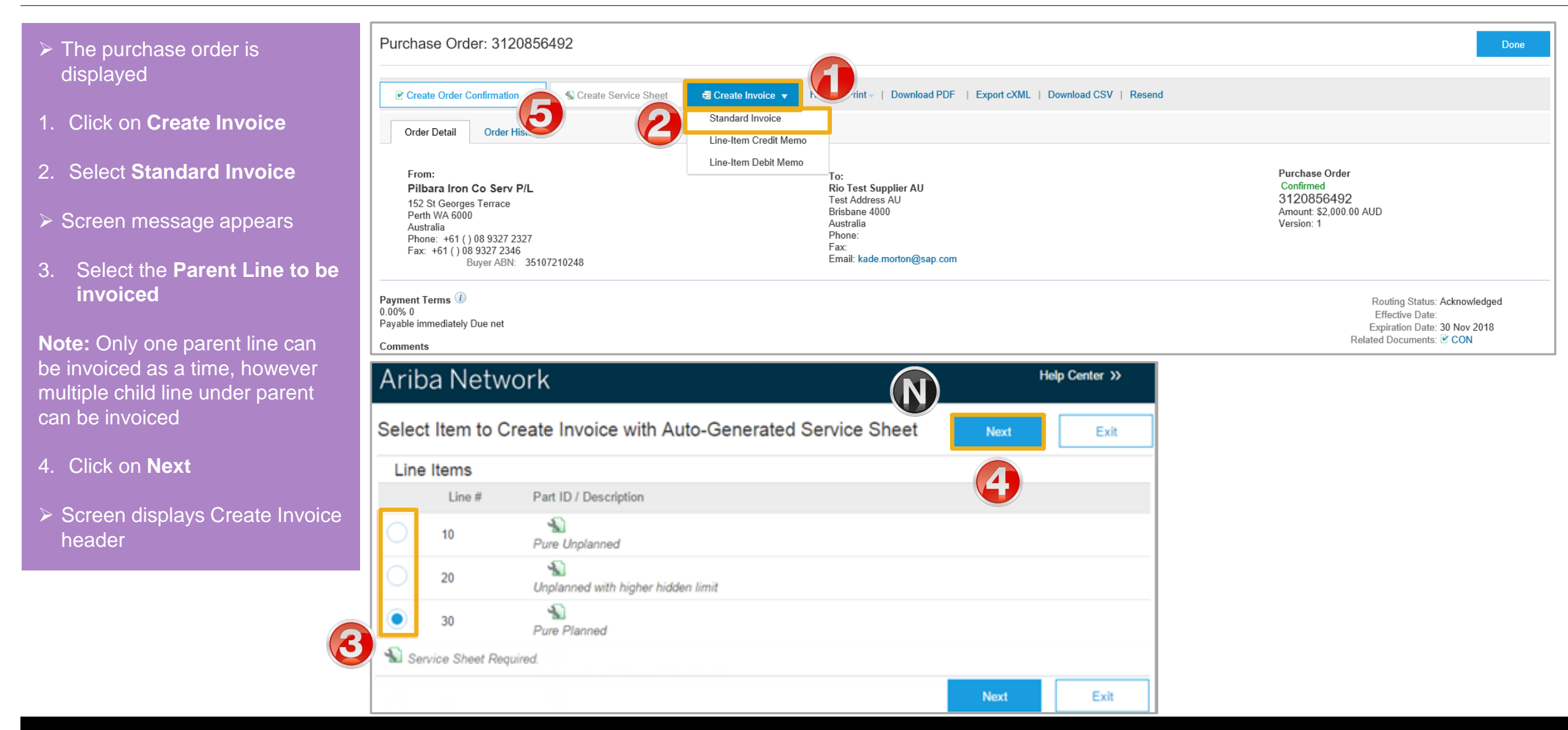

#### **Creating a Service Order Invoice – Header Level**

| Screen displays the Create<br>Invoice                                                                                                    | Create Invoice                                                                                                    | Update  | Save              | Exit        | Next                |
|----------------------------------------------------------------------------------------------------|----------------------------------------------------------------------------------------------------|---------|-------------------|-------------|---------------------|
| Invoice                                                                                                    | ▼ Invoice Header                                                                                                    |         | * Indicates red   | uired field | Add to Header 🔻     |
| 1. Enter the <b>Invoice Number</b>                                                                                                    | Summary                                                                                                    |         |                   |             |                     |
| <ol> <li>Confirm or enter the Invoice</li> <li>Date (this should be auto-<br/>populated)</li> </ol>                                                                                                    | Purchase Order:       3120856436       Subtotal:       \$50,000.00 AUD         Invoice #:*       888SES-1       Total Tax:       \$5,000.00 AUD         Invoice Date:       0       *       29 Nov 2018       20 |         |                   |             | View/Edit Addresses |
| <ol> <li>Confirm or enter the Supplier</li> <li>Tax ID</li> </ol>                                                                                                    | Service Description:<br>Supplier Tax ID: * 63009342572<br>Remit To MTU ~                                                                                                    |         |                   |             |                     |
| <ol> <li>Scroll Down to locate</li> <li>Supplier VAT</li> </ol>                                                                                                    | Perth WA<br>Australia<br>Bill To: <b>Pilbara Iron Co Serv P/L</b>                                                                                                    |         |                   |             |                     |
| 5. Confirm or enter the <b>Supplier</b><br><b>VAT</b>                                                                                                    | Payment Term         Net Term(days):         Discount or Penalty Term(days):         ii         Percentage(%):                                                                                                   |         | Add Discount/Pena | lty Term    |                     |
| <ul> <li>Fo Add attachments such as proof of service delivery, contractor documents or sign on sheets, refer to the Slide</li> <li>48, Creating a Service Order Invoice – Add Attachment Header Level</li> </ul> | Additional Fields  Information Only. No action is required from the customer.  Supplier Account ID #:  Supplier VAT                                                                                              | a A. A. | المحصوبي الم      | Jacobian (  | J. Jan. Jana        |
| > Scroll down to Line Items                                                                                                    | Supplier VAT/Tax ID: * 47073690990                                                                                                    |         |                   |             |                     |

### **Creating a Service Order Invoice – Add Attachment Header Level**

|                                | Screen displays the Create                                                             | Create Invoice                                                                                                    | [                                                                  | Update Save       | Exit       | Next                                                                  | Help Center</th          |
|--------------------------------|----------------------------------------------------------------------------------------|----------------------------------------------------------------------------------------------------|--------------------------------------------------------------------|-------------------|------------|-----------------------------------------------------------------------|--------------------------|
| 1.                             | Click on Add to Header                                                                 | ▼ Invoice Header                                                                                                    |                                                                    | * Indicates requi | ired field | Add to Header 🔻                                                       | arch                     |
| 2.                             | Select Attachment                                                                      | Summary Purchase Order: 3120856436                                                                                      | Subtotal: \$50,000.00 AUD                                          |                   |            | Shipping Cost<br>Shipping Tax<br>Shipping Documents                   | c<br>B<br>Ji             |
| ≻                              | An Attachment section will open, you may need to scroll down to locate it              | Invoice #:* 888SES-1 Invoice Date: ① * 29 Nov 2018 Service Description: Supplier Tax ID:* 63009342572                   | Total Tax: \$5,000.00 AUD<br>Amount Due: \$55,000.00 AUD           |                   | 0          | Amount Details<br>Special Handling<br>Additional Reference<br>Comment | )<br>Documents and Dates |
| 3.                             | Click on <b>Browse</b>                                                                 |                                                                                                    |                                                                    |                   |            | Attachment                                                            |                          |
| <ul><li>≻</li><li>4.</li></ul> | Locate the required document<br>and click open<br>Click on <b>Add Attachment</b>       | Additional Fields Information Only. No action is required from the customer. Supplier Account ID #: Customer Reference: | Service Start Date:                                                |                   | ~~~~       | بالمعيون المحمد الم                                                   | an so a s                |
|                                | The Attachment is added                                                                | Attachments                                                                                                    |                                                                    |                   |            |                                                                       |                          |
| No<br>be<br>cc                 | ote: Multiple attachments can<br>added, however their<br>ombined value must not exceed | The total size of all attachments cannot exceed 10MB                                                                    | ent Type                                                           |                   |            |                                                                       | Remove                   |
| 1(                             | OMB                                                                                    | Doc9.docx 2506513 applie                                                                                                | cation/vnd.openxmlformats-officedocument.wordprocessingml.document |                   |            |                                                                       |                          |
|                                |                                                                                        |                                                                                                    |                                                                    |                   |            |                                                                       |                          |

#### **Creating a Service Order Invoice – Line Items**

- > Screen displays Line Items
- 1. Click in Tax Category
- 2. Select the correct Taxed rate
- 3. Click on Add to Included Lines
- $\succ$  The tax section will open for all items
- 4. Confirm and enter the Quantity

Calculate the correct quantity based on the Unit price and the value of the Invoice, refer to Slide 43, Calculating Invoicing based on Unit Details

5. Click on **Update** 

**Note:** The Totals are updated based on the information entered

| Lin   | e Items       |           |               | 6                  |               |                        |              |             |          |                         |                      |                 |              | 3                   |
|-------|---------------|-----------|---------------|--------------------|---------------|------------------------|--------------|-------------|----------|-------------------------|----------------------|-----------------|--------------|---------------------|
| Inser | t Line Item ( | Options   | Retail Detail | ls 🔽 Tax Cat       | egory:        | 10% GST / GST          | 2 Taxes      | S           | 1        |                         |                      |                 | Add          | d to Included Lines |
|       |               |           | Discount      | Informat           | ional Pricing |                        | 10%          | 6 GST / GST |          |                         |                      |                 |              |                     |
|       |               | No.       | Include       | Туре               | Part #        | Description            | c 0%         | GST / GST   | Quantity | Unit                    | Unit Price           | Subtota         | I            |                     |
| •     | 10            |           |               |                    |               | Constant Fees Nov 18   |              |             |          |                         |                      |                 | Add/Update 🔻 |                     |
|       |               | No.       | Include       | Туре               | Part #        | Description            | Customer     | Part #      | Quantity | Unit                    | Unit Price           | Subtotal        |              |                     |
|       |               | 10.10     | ۲             | SERVICE            |               | Consulting Fees Nov 18 |              | 4           | 1        | SRV                     | \$50,000.00 AUD      | \$50,000.00 AUD | )            |                     |
|       | Service       | Period    | S             | ervice Start Date: |               | <b>#</b>               |              |             | Service  | End Date:               | l                    |                 |              |                     |
|       | Тах           |           |               | Category: *        | 10% GST / 0   | GST                    | $\checkmark$ |             | Таха     | ble Amount:             | \$50,000.00 AUD      |                 |              | Remove              |
|       |               |           |               | Location:          |               |                        |              |             | Та       | k Rate Type:            |                      |                 |              |                     |
|       |               |           |               | Description:       | GST           |                        |              |             |          | Rate(%):<br>Tax Amount: | 10<br>\$5.000.00 AUD |                 |              |                     |
|       |               |           |               | Regime:            |               |                        | $\sim$       |             | Đ        | empt Detail:            | (no value) 🗸         |                 |              |                     |
| Ļ     | Line Iter     | m Actions | ▼ Delete      | e                  |               |                        |              |             |          |                         |                      | 5               |              |                     |
|       |               |           |               |                    |               |                        |              |             |          |                         |                      | Update Sa       | ve Exit      | Next                |
|       | No.           |           | Include       | Туре               | Part #        | Description            |              | Customer    | Part #   | Quar                    | ntity Unit           | Unit F          | Price        | Subtotal            |
|       | 10            | .10       | ۲             | SERVICE            |               | Consulting Fees        | Nov 18       |             |          | 0.5                     | SRV                  | \$50,000.00     | AUD \$25,0   | 000.00 AUD          |
| Serv  | ice Period    | d         | Se            | ervice Start Date  | 1             |                        |              |             |          |                         | Service End Date:    |                 |              |                     |

### **Calculating Invoice Value based on Unit Details**

- Price Basis Quantity (PBQ) needs to not be equal to 1. Subtotal is arrived by using the conversion factors and PBQ.
- In such instances the Price Unit Of Measure (UOM), ordering UOM and PBQ with conversion factor are sent in AN order.
- > Example:
  - Value of Invoice is
     \$35,867
  - Calculate by taking \$35,867 DIVIDE into the Unit Price (\$50,000)
  - The result is .71734
  - Enter .71734 into the Quantity field click on UPDATE

| • | 1   | 10      |           |         |                     |             | Constant Fees Nov 18   |              |          |                         |                      |                 | Add/Update 🔻 |
|---|-----|---------|-----------|---------|---------------------|-------------|------------------------|--------------|----------|-------------------------|----------------------|-----------------|--------------|
|   |     |         | No.       | Include | Туре                | Part #      | Description            |              | Quantity | Unit                    | Unit Price           | Subtotal        |              |
|   |     |         | 10.10     |         | SERVICE             |             | Consulting Fees Nov 18 |              | 0.7173   | SRV                     | \$50,000.00 AUD      | \$35,867.00 AUD |              |
|   | Se  | rvice P | eriod     | S       | Service Start Date: |             |                        |              | Service  | e End Date:             |                      |                 |              |
|   | Тах |         |           |         | Category:*          | 10% GST / G | ST                     | $\checkmark$ | Taxa     | able Amount:            | \$35,867.00 AUD      |                 | Remove       |
|   |     |         |           |         | Location:           |             |                        |              | Ta       | x Rate Type:            |                      |                 |              |
|   |     |         |           |         | Description:        | GST         |                        |              |          | Rate(%):<br>Tax Amount: | 10<br>\$3,586.70 AUD |                 |              |
|   |     |         |           |         | Regime:             |             | `                      | ~            | Б        | kempt Detail:           | (no value) 🗸         |                 |              |
| Ļ | Li  | ne Item | Actions v | Delet   | е                   |             |                        |              |          |                         |                      |                 |              |
|   |     |         |           |         |                     |             |                        |              |          |                         | Update               | Save            | Exit Next    |

**Price Basis Quantity (PBQ)** is used to communicate the '*price per*' and applies for certain products. Only when the PBQ contains a value will you need to review and apply a conversion if necessary. Please see example below:

- 1. The Price Unit of Measure (Price UOM) and Ordering Unit of Measure is different, therefore a conversion is required.
  - a. Example: 1 Service Unit @ \$50,000
  - b.Simple Conversion :Where the service invoice is for \$25,000Enter .5 in the Quantity field which is half of the total Unit Price
  - c. Complex Conversion: Where the service invoice is for \$35,867

Enter .71734 which is the value of the invoice divided by the total Unit Price

#### **Creating a Service Order Invoice – Multiple Child Line Item/s**

Purchase Order: 3120856492 Done The Service Purchase Order is displayed Print - Download PDF | Export cXML | Download CSV | Resend Create Order Confirmation S Create Service Sheet Create Invoice 🔻 1. Click on Create Invoice Standard Invoice Order Detail Order History Line-Item Credit Memo 2. Click on Standard Invoice Line-Item Debit Memo Purchase Order From: 10: Pilbara Iron Co Serv P/L **Rio Test Supplier AU** (New) 3120856492 Screen displays Create Invoice Test Address AU 152 St Georges Terrace Brisbane 4000 Amount: \$2 000 00 AUD Perth WA 6000 Australia Version: 1 Australia Phone: Phone: +61() 08 9327 2327 3. Enter the **Invoice number** Fax. Fax: +61() 08 9327 2346 Email: kade.morton@sap.com Buver ABN: 35107210248 4. Confirm or enter the **Invoice** Create Invoice Update Save Exit Next Date 5. Confirm or enter the **Supplier**  Invoice Header \* Indicates required field Add to Header 🔻 Tax ID Summary > Scroll down to **Supplier VAT** Purchase Order: 3120856492 Subtotal: \$0.00 AUD View/Edit Addresses 3 Total Tax: \$0.00 AUD 999688867SESINV Invoice # Amount Due: \$0.00 AUD Δ **Note:** Totals are shown as zero ----30 Nov 2018 Invoice Date: (i) \* Service Description  $\succ$  Add Attachment (if required), 5 Supplier Tax ID: \* 63009342572 refer to Slide 48, Creating a Service Order Invoice –Add MTU 🗸 Remit To **Attachment Header Level** Perth WA Australia Bill To: Pilbara Iron Co Serv P/L

#### Creating a Service Order Invoice - Multiple Child Line item/s cont.

| ≻  | Supplier VAT ID is displayed                                                                     | Supplier VAT             | 1234567           |                |              |             |                 |          |        |                                   |               |                    |
|----|--------------------------------------------------------------------------------------------------|--------------------------|-------------------|----------------|--------------|-------------|-----------------|----------|--------|-----------------------------------|---------------|--------------------|
|    | Confirm or enter the Supplier<br>VAT/ABN number                                                  | Add to Header 🔻          |                   |                |              |             |                 |          |        |                                   |               |                    |
| 6. | Click on Add/Update                                                                              | Line Items               |                   |                |              |             |                 |          |        | 0 Line Items, 0 Include           | I, 0 Previous | sly Fully Invoiced |
| 7. | Select:<br>1) Add General Service -<br>refer Slide <b>53, Add</b>                                | Insert Line Item Options | Retail Details Ta | ax Category: 1 | 0% GST / GST | ~           |                 |          |        |                                   | Add to I      | ncluded Lines      |
|    | General Service                                                                                  | No.                      | No. Include       | Туре           | Part #       | Description | Customer Part # | Quantity | Jnit   | Unit P                            | ice           | Subtotal           |
|    | 2) Add Labor Service,                                                                            | 30                       |                   |                | Scenario 2   |             |                 |          |        | Add/Update 🔻                      |               |                    |
|    | Labor Service                                                                                    | 40                       |                   |                | Scenario 2   |             |                 |          |        | Add General Service               |               |                    |
|    | <ul><li>3) Add Material, refer Slide</li><li>55, Add Material</li></ul>                          | Line Item Actions        | - Delete          |                |              |             |                 |          |        | Add Labor Service<br>Add Material |               |                    |
|    | Multiple services and materials<br>can be added to the Service<br>Invoice, however if the totals |                          |                   |                |              |             |                 |          | Update | Save                              | Exit          | Next               |

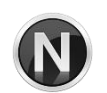

exceed the total of the original Service Purchase Order the invoice will be rejected

#### **Creating a Service Order Invoice – Add General Service**

- Line Items with an Add Service section is displayed
- 1. Enter the Service **Description**
- 2. Enter the **Quantity**
- 3. Enter the **Unit** of measure
- 4. Enter the **Unit** Price
- 5. Click on **Update**
- > The Subtotal will be displayed

**Note :** An error message indicating that tax is required is displayed

- 6. Select the item
- 7. Click on Line Item Actions
- 8. Select TAX, a Tax section with the applicable tax information

Do not use Add to Included Lines as it will add further tax sections

> Add further items if required

| ine l    | tems          |         |                |                     |                  |                 |          |      |                         |                    |                      |
|----------|---------------|---------|----------------|---------------------|------------------|-----------------|----------|------|-------------------------|--------------------|----------------------|
| sert Lir | ne Item Optie | ons     | Retail Details | Tax Category:       | 10% GST / GST    |                 |          |      |                         | A                  | Add to Included Line |
|          |               |         | Discount       | Informational Prici | ng               |                 |          |      |                         |                    |                      |
|          | No            | . Inclu | de Type        | Part #              | Description      | Customer Part # | Quantity | Unit | Unit Price              | Subtotal           |                      |
| •        | 30            |         |                |                     | Scenario 2       |                 |          |      |                         |                    | Add/Update 🔻         |
|          | No            | . Inclu | de Type        | Part #              | Description      | Customer Part # | Quantity | Unit | Unit Price              | Subtotal           |                      |
| <u> </u> | 1             |         | SERVICE        |                     | Security Service |                 | 4        | DAY  | \$478.99 AUD            | \$1,915.96 AUE     |                      |
| 6        | Service Peri  | od      | Serv           | ice Start Date:     |                  | Service End Da  | ate: 2   | 3    | 4                       |                    |                      |
| Ta       | ax            |         | ! Tax infor    | mation is required  |                  |                 |          |      |                         |                    |                      |
|          | 40            |         | Edit           |                     | Scenario 2       |                 |          |      |                         |                    | Add/Update 🔻         |
| •        | Line Item Ad  | tions 🔻 | Add            |                     |                  |                 |          |      |                         |                    |                      |
|          |               |         | Retail Detai   | ls                  |                  |                 |          |      |                         |                    |                      |
|          |               |         | Tax            |                     |                  |                 |          |      | Update                  | Save               | xit Next             |
|          |               |         | Shipping Do    | ocuments            |                  |                 |          |      |                         |                    |                      |
|          |               |         | Special Han    | ndling              |                  |                 |          |      |                         |                    |                      |
|          |               |         | Informationa   | al Pricing          | Tax Category:*   | 10% GST / GST   | $\sim$   |      | Taxable Amount:         | \$1,915.96 AUD     |                      |
|          |               |         | Pricing Deta   | ails                | Location:        |                 |          |      | Tax Rate Type:          |                    |                      |
|          |               |         | Discount       |                     | Description:     | GST             |          |      | Rate(%):<br>Tax Amount: | 10<br>\$191.60 AUD |                      |
|          |               |         | Comments       |                     | Regime:          |                 | $\sim$   |      | Exempt Detail:          | (no value) 🗸       |                      |
|          |               |         | 1              |                     |                  |                 |          |      |                         |                    |                      |

© 2019 SAP Ariba. All rights reserved.

#### **Creating a Service Order Invoice – Add Labor Service**

- Line Items with an Add Labor Service section is displayed
- 1. Enter the Labour **Description**
- 2. Enter the Quantity
- 3. Enter the Term
- 4. Enter the Rate
- 5. Enter the **Unit** of measure
- 6. Enter the Service Start Date
- 7. Enter the Service End Date
- 8. Click on **Update**
- > The Subtotal will be displayed

**Note :** An error message indicating that tax is required is displayed

- 9. Select the item
- 10. Click on Line Item Actions
- 11. Select **Tax**, a Tax section with the applicable tax information
- > Add further items if required

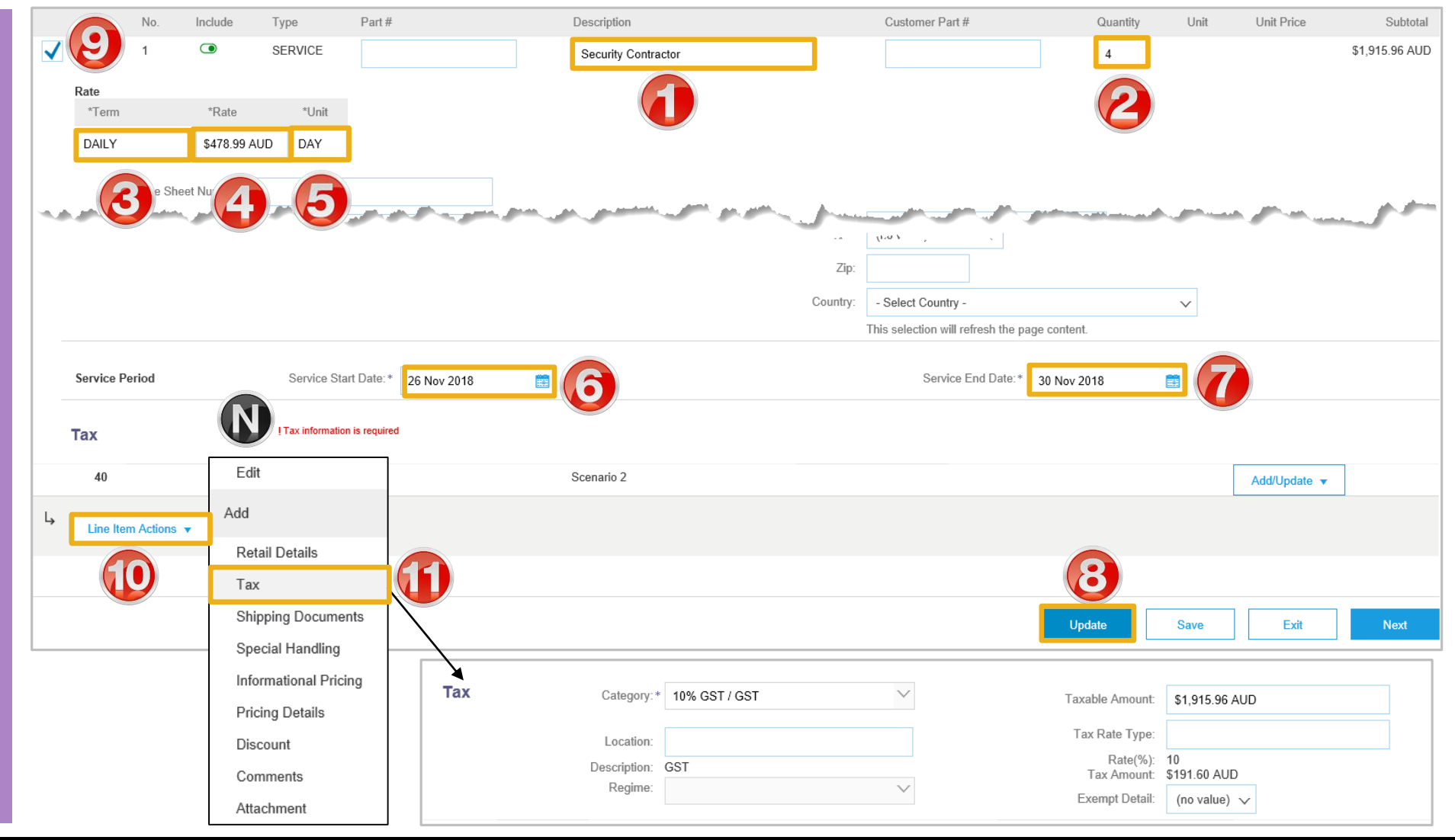

#### © 2019 SAP Ariba. All rights reserved.

#### Creating a Service Order Invoice – Add Material

| Line Items with an Add Material                                             | Line Items                                |                      |                             |                       |                 |               |                              |               |                       |
|-----------------------------------------------------------------------------|-------------------------------------------|----------------------|-----------------------------|-----------------------|-----------------|---------------|------------------------------|---------------|-----------------------|
| section is displayed                                                        | Insert Line Item Options                  |                      |                             |                       |                 |               |                              |               |                       |
| 1. Enter the Material <b>Description</b>                                    |                                           | Retail Details       | Tax Category: 10% GST / GST | $\sim$                |                 |               |                              | [             | Add to Included Lines |
| 2. Enter the Quantity                                                       |                                           | Shipping Documents   | Special Handling Discount   | Informational Pricing |                 |               |                              |               |                       |
| 3. Enter the <b>Unit</b>                                                    | No. Include                               | Type Pa              | rt # Desci                  | iption                | Customer Part # | Quantity Unit | Unit Price                   | Subtotal      |                       |
| 4. Enter the <b>Unit Price</b>                                              |                                           | MATERIAL             | Scena<br>O R                | ario 2<br>ings        |                 | 100 ea        | \$0.34 AUD                   | \$34.00 AUD   | Add/Update 🔻          |
| 5. Click on <b>Update</b>                                                   |                                           |                      |                             |                       |                 | 00            |                              |               |                       |
| The Subtotal will be displayed                                              | Tax<br>40                                 | ! Tax information is | required Scena              | ario 2                |                 | 60            |                              |               | Add/Update 🔻          |
| <b>Note :</b> An error message indicating that tax is required is displayed | Line Item Actions ▼<br>Edit               | <b>O</b> éte         |                             |                       |                 |               | A                            |               |                       |
| 6. Select the item                                                          | Add                                       |                      |                             |                       |                 |               | <b>9</b>                     |               |                       |
| 7. Click on Line Item Actions                                               | Retail Details                            |                      |                             |                       |                 | L             | Jpdate Sa                    | ve E:         | dit Next              |
| 8. Select TAX, a Tax section with the applicable tax information            | Tax<br>Shipping Documents                 |                      |                             |                       |                 |               |                              |               |                       |
| <ul> <li>Do not use Add to Included Lines as</li> </ul>                     | Special Handling<br>Informational Pricing | Tax                  | Category:*                  | 10% GST / GST         | $\sim$          | Ta            | axable Amount:               | \$34.00 AUD   |                       |
| It will add further tax sections                                            | Pricing Details                           |                      | Location:                   |                       |                 |               | Rate(%): 1<br>Tax Amount: \$ | 0<br>3.40 AUD |                       |
| Add further items if required                                               | Discount                                  |                      | Description:                | GST                   |                 |               | Exempt Detail:               | (no value) 🗸  |                       |
|                                                                             | Attachment                                |                      | rogino.                     |                       | ×               |               |                              |               |                       |

### **Finalising a Service Invoice**

![](_page_55_Figure_1.jpeg)

- Review the Invoice
- Checking that Tax has been correctly Added
   1) If tax has been missed,
  - click on Previous
- 1. Click on **Submit**
- Screen message displays
- 2. Click on **Exit**, there is no requirement to send a hard or soft copy invoice to Rio Tinto

**Note:** Screen displays the Purchase Order with the updated status, either Invoiced Or Partially Invoiced

3. Click on **Done** 

 Screen displays the Orders and Releases screen

| Create Invoice                                                         |                                                                                                    |                                                                      | Previous                                                                              | Save Submit Exi                                                                               |
|------------------------------------------------------------------------|----------------------------------------------------------------------------------------------------|----------------------------------------------------------------------|---------------------------------------------------------------------------------------|-----------------------------------------------------------------------------------------------|
| Confirm and submit this document.                                      |                                                                                                    |                                                                      |                                                                                       |                                                                                               |
| Standard Invoice / Tax Invoice                                         | е                                                                                                    |                                                                      |                                                                                       |                                                                                               |
| Original                                                               | Invoice Number : TEST555454545<br>Invoice Date : Thursday 29 Nov 2018<br>Purchase Order : 3120856436 | 3 5:38 PM GMT+11:00                                                  | Subtotal :<br>Total Tax :<br>Amount Due :                                             | \$35,867.00 AUD<br>\$3,586.70 AUD<br>\$39,453.70 AUD                                          |
| REMIT TO:                                                              |                                                                                                    | BILL TO:                                                             | SUPPLIER:                                                                             |                                                                                               |
| Rio Test Supplier AU                                                   |                                                                                                    | Pilbara Iron Co Serv P/L                                             | Rio Test Supplier AU<br>Postal Address:<br>1525 fake st<br>Brisbane 4000<br>Australia |                                                                                               |
| Tax ID of Supplier:                                                    |                                                                                                    | Phone : +61 ()  <br>Fax : +61 ()                                     |                                                                                       |                                                                                               |
| woice TEST555454545 has been su                                        | Ibmitted. Purchase Order: 3                                                                          | 120856436                                                            |                                                                                       | Done                                                                                          |
| Exit invoice creation.                                                 | Create Order Confirm                                                                                 | ation ▼ Sa Create Service Sheet Service ▼                            | Hide   Print -   Download PDF   Download CSV                                          | Resend                                                                                        |
| Vurchase Order<br>nvoiced<br>3000962382<br>Amount: \$25,833,600.00 AUD | Vurchase Order<br>(Partially Invoiced)<br>3120856436<br>Amount: \$50,000.00 AUD                      | rv P/L To:<br>Rio Test St<br>Test Addres<br>Brisbane 40<br>Australia | ipplier AU<br>is AU<br>00                                                             | Purchase Order<br>(Partially Invoiced)<br>3120856436<br>Amount: \$50,000.00 AUD<br>Version: 1 |

![](_page_56_Picture_0.jpeg)

### **Service Orders Partially Invoiced**

- Invoices will display as Partially Invoiced until all items on the original Purchase Order have been Invoiced
- Partial invoicing on Partial invoices is allowed
- Multiple Invoices can be created for a Purchase Order
- Note that is a Purchase Order is not fully invoiced as goods were not fully supplied and invoiced it will remain in the Ariba Network as "Partially Invoiced"
- Order Status:
  - <u>Sent</u>: sent to the buyer
  - Approved: can be invoiced
  - Invoiced: has been Invoiced
  - Failed: has been rejected

### Locating and Opening a Partial Invoice using Inbox or Search

#### 1. From the **Inbox**

- 2. Select the applicable Purchase Order with a **Partially Invoiced** status
- Screen displays the Invoice

**Note:** Use Order Status to sort invoices by Partially Invoiced Status

#### Using Search:

- 1) Click on **Search Filters**
- 2) Select the required **Date Range**
- 3) Click on Order status and select **Partially Invoiced**
- 4) Click on **Search**, the results are displayed
- The Purchase Order is displayed

|                      |                    | ALOGS      |                     |                                   | ) MESSA              | 3ES             |                   |                       | CSVD             | ocumente -     |            | Create -  |
|----------------------|--------------------|------------|---------------------|-----------------------------------|----------------------|-----------------|-------------------|-----------------------|------------------|----------------|------------|-----------|
|                      |                    | ALUUU      |                     |                                   |                      | 320             |                   |                       |                  |                |            |           |
| ers and Releases E   | tended Collaborati | on Ti      | ime & Expense Sheet | s Early Paymen                    | s Schedu             | led Payments    | Remittances M     | ore                   |                  |                |            |           |
| ders and Releas      | es                 |            |                     |                                   |                      |                 |                   |                       |                  |                |            |           |
| Orders and Releases  | Items to Confir    | m Ite      | ems to Ship Retu    | ırn Items                         |                      |                 |                   |                       |                  |                |            |           |
| Search Filters       | 1                  |            |                     |                                   |                      |                 |                   |                       |                  |                |            |           |
| Customer:            | All Customers      |            | $\sim$              |                                   |                      | Min. Amount:    | Minimum           |                       |                  |                |            |           |
| Order Number:        |                    |            | (                   | )                                 |                      | Max. Amount:    | Maximum           |                       |                  |                |            |           |
|                      | Partial numb       | er 🔵 Ex    | act number          |                                   |                      | Order Status:   | Partially Invoice | d 🗸 🏹                 |                  |                |            |           |
| Buyer Location Code: |                    |            | (                   |                                   |                      | View:           | All except hidde  | n orders 🗸            |                  |                |            |           |
| Invoice Number:      |                    |            | G                   | )                                 |                      |                 | Search only       | blanket purchase orde | rs               |                |            |           |
| Show orders by:      | Creation Dat       | e Ovd      | uiry Date           |                                   |                      |                 | Search only       | scheduling agreement  | releases or sche | eduling agreer | nents      |           |
| Date Range:          | Last 31 days       | × <u>2</u> |                     |                                   |                      |                 | View all act      | ve                    |                  |                |            |           |
|                      | 30 Oct 2018 - 30   | Nov 2018   |                     |                                   |                      |                 | Search only       | service purchase orde | rs               |                |            |           |
|                      |                    |            |                     |                                   |                      | Number of Res   | sults: 100        | ~                     | Search           | 4 ave P        | references | Reset     |
| Orders and Release   | es (2)             |            |                     |                                   |                      |                 |                   | N                     |                  |                |            |           |
| Type Ord             | ler Number         | Ver        | Customer            | Ship To A                         | ddress               | Amount          | Date              | Order Status ↓        | Amount Invoi     | iced           | Revision   | Actions   |
| Order 312            | 0856436            |            | Rio Tinto - TEST    | Brockmar<br>Brockmar<br>Australia | 4 Mine Site<br>4, WA | \$50,000.00 AUD | 12 Nov 2018       | Partially Invoiced    | \$35,867.00      | AUD            | Original   | Actions - |
| 0-1 212              | 0956427            | 1          | Dia Tinta TEST      | Tom Price                         | Mine Site            | \$20,000,00,0UD | 12 Nov 2019       | Destight Investored   | £100.00          |                | Original   | Actions - |

#### **Invoicing a Partial Invoice – Header Level**

 The Purchase Order is displayed

**Note:** All previous documents are displayed under **Related Documents** 

- 1. Click on Create Invoice
- 2. Select Standard Invoice
- Screen displays the Invoice
- 3. Enter the **Invoice Number**
- 4. Confirm or enter the **Supplier Tax ID**
- Scroll down to Supplier
   VAT

![](_page_58_Figure_9.jpeg)

#### Invoicing a Partial Invoice – Header Level cont.

![](_page_59_Figure_1.jpeg)

#### **Invoicing a Partial Invoice – Line items**

- > Line Items is displayed:
- 1. Click on Tax Category
- 2. Select the correct **Taxes** rate
- 3. Click on Add to Included Lines
- Taxes are shown in the Tax field for each item on the Invoice
- 4. Enter the required **Quantity**

**Note:** Ensure you enter the quantity based on the Unit of Measure and Unit Price, refer Slide 43, Calculating Quantity Based Invoices

- Only outstanding totals will be displayed in the Quantity field
- Repeat for all items for the Invoice
- 5. Slide include to grey for items not being invoiced

![](_page_60_Picture_11.jpeg)

Zero items cannot be invoiced and

5. Click on **Update** 

| Insert Line Item Options   Retail Details   Informational Pricing   Discount   Informational Pricing   Obscount   Informational Pricing   Obscount   Informational Pricing   Obscount   Informational Pricing   Obscount   Informational Pricing   Obscount   Informational Pricing   Obscount   Informational Pricing   Obscount   Informational Pricing   Obscount   Informational Pricing   Obscount   Informational Pricing   Obscount   Informational Pricing   Obscount   Informational Pricing   Obscount   Informational Pricing   Obscount   Informational Pricing   Obscount   Informational Pricing   No.   Include   Type   Part #   Description   Service Period   Service Period   Service Period   Service Period   Service Start Date:   Include   Include   Include   Include   Include   Include   Include   Include   Include   Service Period   Service Start Date:   Include   Include   Include   Include   Include   Include   Include   Include </th <th>Line</th> <th>tems</th> <th></th> <th></th> <th></th> <th></th> <th></th> <th></th> <th></th> <th></th> <th></th> <th></th> <th>1 Line Items</th> <th>, 1 Included, 0 Previou</th> <th>Isly Fully Invoice</th>                                                                                                    | Line     | tems        |             |                |                           |                         |                        |              |                               |          |                                           |                      | 1 Line Items    | , 1 Included, 0 Previou | Isly Fully Invoice |
|----------------------------------------------------------------------------------------------------|----------|-------------|-------------|----------------|---------------------------|-------------------------|------------------------|--------------|-------------------------------|----------|-------------------------------------------|----------------------|-----------------|-------------------------|--------------------|
| Discount       Informational Pricing       10% GST / GST       nth       Unit       Unit Price       Subtotal         No.       Include       Type       Part #       Description       C       0% GST / GST       nth       Unit       Unit Price       Subtotal         No.       Include       Type       Part #       Description       Customer Part #       Quantity       Unit       Unit Price       Subtotal         No.       Include       Type       Part #       Description       Customer Part #       Quantity       Unit       Unit Price       Subtotal         No.       Include       Type       Part #       Description       Customer Part #       Quantity       Unit       Unit Price       Subtotal         10.10       Image: Subtotal       Service Pariod       Service Start Date:       Consulting Fees Nov 18       Description:       Start, 2300 AUD       Start, 3300 AUD       Taxable Amount       Start, 3300 AUD       Taxable Amount       Start, 3300 AUD       Tax Rate Type:       Tax Rate Type:       Tax Rate Type:       Tax Amount:       Start, 431, 300 AUD       Start, 431, 300 AUD       Start Auge: No       Start Auge: No       Start Auge: No       Start Auge: No       Start Auge: No       Start Auge: No       Start Auge: No       Start Auge: No                                                                                                    | Insert I | Line Item ( | Options     | Retail Details | Tax Cat                   | egory:                  | 10% GST / GST          | 2            | Taxes                         | 3        |                                           |                      |                 | Add to                  | Included Lines     |
| 10       Constant Fees Nov 18       Add/Update          No.       Include       Type       Part #       Description       Customer Part #       Quantity       Unit       Unit Price       Subtotal         10.10       Image: Service Start Date:       Consulting Fees Nov 18       0.2826       SRV       \$50,000.00 AUD       \$14,133.00 AUD         Service Period       Service Start Date:       Image: Service Category *       10% GST / GST       Image: Service Category *       Image: Service Category *       10% GST / GST       Image: Service Category *       Image: Service Category *       Imag                                                                                                    |          |             | No.         | Discount       | Informati                 | ional Pricing<br>Part # | Description            | Cı           | 10% GST / GST<br>0% GST / GST | antity   | Unit                                      | Unit Price           | Subtotal        |                         |                    |
| 10.10 SERVICE Consulting Fees Nov 18 0.2826 SRV \$50,000.00 AUD \$14,133.00 AUD   Service Period Service Start Date: Image: Consulting Fees Nov 18 Image: Consulting Fees Nov 18 Image: Consulting Fees Nov 18 Image: Consulting Fees Nov 18   Tax Category:* 10% GST / GST Taxable Amount: \$14,133.00 AUD Start Date: Image: Consulting Fees Nov 18   Location: Image: Consulting Fees Nov 18 Image: Consulting Fees Nov 18 Image: Consulting Fees Nov 18 Image: Consulting Fees Nov 18 Image: Consulting Fees Nov 18   Tax Category:* 10% GST / GST Taxable Amount: \$14,133.00 AUD Image: Consulting Fees Nov 18 Re   Image: Consulting Fees Nov 18 Image: Consulting Fees Nov 18 Image: Consulting Fees Nov 18 Image: Consulting Fees Nov 18 Image: Consulting Fees Nov 18   Tax Category:* 10% GST / GST Image: Consulting Fees Nov 18 Image: Consulting Fees Nov 18 Image: Consulting Fees Nov 18   Image: Consulting Fees Nov 18 Image: Consulting Fees Nov 18 Image: Consulting Fees Nov 18 Image: Consulting Fees Nov 18   Image: Consulting Fees Nov 18 Image: Consulting Fees Nov 18 Image: Consulting Fees Nov 18 Image: Consulting Fees Nov 18   Image: Consulting Fees Nov 18 Image: Consulting Fees Nov 18 Image: Consulting Fees Nov 18 Image: Consulting Fees Nov 18   Image: Consulting Fees Nov 18 Image: Consulting Fees Nov 18 Image: Consulting Fees Nov 18 Image: Consulting Fees Nov 18   Image: Consulting Fees Nov 18 <t< td=""><td>•</td><td>10</td><td>No</td><td>Include</td><td>Type</td><td>Part #</td><td>Constant Fees Nov 18</td><td>Cu</td><td>istomer Part #</td><td>Quantity</td><td>N</td><td>Unit Price</td><td>Subtotal</td><td>Add/Update 🔻</td><td></td></t<>                                                                                                    | •        | 10          | No          | Include        | Type                      | Part #                  | Constant Fees Nov 18   | Cu           | istomer Part #                | Quantity | N                                         | Unit Price           | Subtotal        | Add/Update 🔻            |                    |
| Service Period       Service Start Date:       Image: Category:       Image: Category: <t< td=""><td></td><td></td><td>10.10</td><td></td><td>SERVICE</td><td>1 urt n</td><td>Consulting Fees Nov 18</td><td>0.0</td><td>Stomer Furth</td><td>0.2826</td><td>SRV</td><td>\$50,000.00 AUD</td><td>\$14,133.00 AUD</td><td></td><td></td></t<>                                                                                                    |          |             | 10.10       |                | SERVICE                   | 1 urt n                 | Consulting Fees Nov 18 | 0.0          | Stomer Furth                  | 0.2826   | SRV                                       | \$50,000.00 AUD      | \$14,133.00 AUD |                         |                    |
| Tax       Category:*       10% GST / GST       Taxable Amount:       \$14,133.00 AUD       Re         Location:       Location:       Tax Rate Type:       Rate(%):       10         Description:       GST       GST       Tax Amount:       \$1,413.30 AUD         Regime:       V       Exempt Detail:       (no value) V                                                                                                    |          | Service     | Period      | Se             | rvice Start Date:         |                         |                        |              |                               | <b>4</b> | ice End Date:                             |                      |                 |                         |                    |
| Location: Location: GST Tax Rate Type: Regime: ST A Rate (%): 10<br>Regime: Control Control Cont |          | Тах         |             |                | Category:*                | 10% GST                 | GST                    | $\checkmark$ |                               | Т        | axable Amount:                            | \$14,133.00 AUD      |                 |                         | Remove             |
| Regime:  Exempt Detail:    Image: Line Item Actions v                                                                                                    |          |             |             |                | Location:<br>Description: | GST                     |                        |              |                               |          | Tax Rate Type:<br>Rate(%):<br>Tax Amount: | 10<br>\$1,413.30 AUD |                 |                         |                    |
|                                                                                                    | Ļ        | Line Ite    | m Actions - | Delete         | Regime:                   |                         |                        | ~            |                               |          | Exempt Detail:                            | (no value) 🗸         |                 |                         |                    |
|                                                                                                    | l        | Line iter   |             | L'elete        |                           |                         |                        |              |                               |          |                                           | E                    |                 |                         | 1                  |

### **Completing a Partial Invoice**

- 1. Click on Next
- Screen displays Create Invoice
- 2. Click on **Submit**
- 3. Click on **Exit**
- Screen displays the Purchase Order with either:

**Invoiced** as all items have been invoiced that were on the original Purchase Order

Or

**Partially Invoiced** as there are still items that have not yet been invoiced on the original Purchase Order

| <b>▼</b> 10                                                                                                    |                                                                           |                                                                | Constant rees nov ro                                                          |              |                                                  |                                                                                              |                                                                                                    | Add/Update 🔻 |          |
|----------------------------------------------------------------------------------------------------|---------------------------------------------------------------------------|----------------------------------------------------------------|-------------------------------------------------------------------------------|--------------|--------------------------------------------------|----------------------------------------------------------------------------------------------|----------------------------------------------------------------------------------------------------|--------------|----------|
| 10.                                                                                                    | 10 💿                                                                      | SERVICE                                                        | Consulting Fees Nov 18                                                        | 0.2826       | SRV                                              | \$50,000.00 AUD                                                                              | \$14,133.00 A                                                                                                    | AUD          |          |
| Service Period                                                                                                    | S                                                                         | ervice Start Date:                                             |                                                                               | Serv         | ice End Date:                                    |                                                                                              |                                                                                                    |              |          |
| Тах                                                                                                    |                                                                           | Category:* 1                                                   | 0% GST / GST                                                                  | Т            | axable Amount:                                   | \$14,133.00 AUD                                                                              |                                                                                                    |              | Rei      |
|                                                                                                    |                                                                           | Location:                                                      |                                                                               |              | Tax Rate Type:                                   |                                                                                              |                                                                                                    |              |          |
|                                                                                                    |                                                                           | Description: GS                                                | Т                                                                             |              | Rate(%):<br>Tax Amount:                          | 10<br>\$1.413.30 AUD                                                                         |                                                                                                    |              |          |
|                                                                                                    |                                                                           | Regime:                                                        | $\vee$                                                                        |              | Exempt Detail:                                   | (no value) 🗸                                                                                 |                                                                                                    |              |          |
|                                                                                                    |                                                                           | ]                                                              |                                                                               |              |                                                  |                                                                                              |                                                                                                    |              |          |
| Create Invoice                                                                                                    |                                                                           |                                                                |                                                                               |              |                                                  | Previous                                                                                     | Update Save Submit                                                                                                    | Save Exit    | Ne       |
| Create Invoice                                                                                                    | ument.                                                                    |                                                                |                                                                               |              |                                                  | Previous                                                                                     | Update<br>Save Submit                                                                                                    | Save Exit    | Ne       |
| Create Invoice<br>Confirm and submit this doc<br>Standard Invoice /                                                  | ument.<br>Tax Invoice                                                     |                                                                |                                                                               |              |                                                  | Previous                                                                                     | Update<br>Save Submit                                                                                                    | Save Exit    | Ne       |
| Create Invoice<br>Confirm and submit this doc<br>Standard Invoice /                                                  | ument.<br>Tax Invoice<br>Invoice Num<br>Invoice D<br>Original Purchase Or | ber: 8886776-1<br>ate: Friday 30 Nov 2018 1<br>der: 3120856436 | 1:44 PM GMT+11:00                                                             |              | Am                                               | Previous Subtotal : \$14,<br>Total Tax : \$1,<br>ount Due : \$15,                            | Update<br>Save Submit<br>(2)<br>(3)<br>(3)<br>(3)<br>(3)<br>(3)<br>(3)<br>(3)<br>(4)<br>(3)<br>(3)<br>(4)<br>(3)<br>(4)<br>(3)<br>(4)<br>(3)<br>(4)<br>(3)<br>(4)<br>(3)<br>(4)<br>(3)<br>(4)<br>(4)<br>(4)<br>(4)<br>(4)<br>(4)<br>(4)<br>(4)<br>(4)<br>(4                                                                                                    | Save Exit    | Ne       |
| Create Invoice<br>Confirm and submit this doc<br>Standard Invoice /<br>REMIT TO:                                     | ument.<br>Tax Invoice<br>Invoice Num<br>Invoice D<br>Original Purchase Or | ber: 8886776-1<br>ate: Friday 30 Nov 2018 1<br>der: 3120856436 | 1:44 PM GMT+11:00                                                             |              | Amo                                              | Previous Subtotal : \$14,<br>Total Tax : \$1,<br>ount Due : \$15,                            | Update<br>Save Submit<br>Save Submit<br>Save Submit<br>Save Submit<br>Save Submit<br>Save Submit<br>Save Submit<br>Save Submit                                                                                                    | Save Exit    | Ne       |
| Create Invoice<br>Confirm and submit this doc<br>Standard Invoice /<br>REMIT TO:<br>Rio Test Supplier AU             | ument.<br>Tax Invoice<br>Invoice Num<br>Invoice D<br>Original Purchase Or | ber: 8886776-1<br>ate: Friday 30 Nov 2018 1<br>der: 3120856436 | 1:44 PM GMT+11:00<br>BILL TO:<br>Pilbara Iron Co Serv P/L                     |              | Ame<br>SUPPLIER:<br>Rio Test Sup                 | Previous Subtotal : \$14, Total Tax : \$1, ount Due : \$15,                                  | Update<br>Save Submit<br>Save Submit<br>Save Submit<br>Save Submit                                                                                                    | Save Exit    | Ne       |
| Create Invoice<br>Confirm and submit this doc<br>Standard Invoice /<br>REMIT TO:<br>Rio Test Supplier AU<br>Postal A | ument.<br>Tax Invoice<br>Invoice Num<br>Invoice D<br>Original Purchase Or | ber: 8886776-1<br>ate: Friday 30 Nov 2018 1<br>der: 3120856436 | I:44 PM GMT+11:00 BILL TO: Pilbara Iron Co Serv P/L Invoice 8886776-1 has bee | n submitted. | Ame<br>SUPPLIER:<br>Rio Test Sup<br>Doctal Addre | Previous  Subtotal : \$14; Total Tax : \$1, ount Due : \$15;  Purchase Ord (Partially Invoic | Update<br>Save Submit<br>Save Submit | Save Exit    | er<br>77 |

![](_page_62_Picture_0.jpeg)

# Support

| Support Type                                                                                                    | Description                                                                                                    |
|----------------------------------------------------------------------------------------------------|----------------------------------------------------------------------------------------------------|
| Help Centre<br>For all your support needs<br>Note: Support Centre Options are based on your account type and all<br>options may not be available | <ul> <li>Types of Support available:</li> <li>1. User Community</li> <li>2. Ask questions or view documentation</li> <li>3. Email/Live Chat</li> <li>4. Request a call back</li> </ul> |
| Supplier Information Portal<br>(Location of Training Guide/s and Video/s)                                                                        | <ol> <li>On the Home screen</li> <li>Click on Company Settings</li> <li>Click on Customer Relationships</li> <li>Click on Supplier Information Portal</li> </ol>                       |
| Ariba Network Training Request                                                                                                    | E: an.sellertraining.aus@sap.com                                                                                                    |